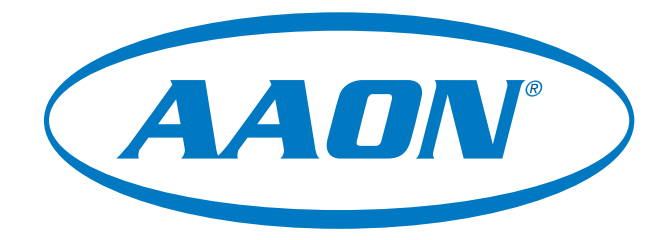

# **RSMZ 2500** Technical Guide

# ASM07491 SS1187

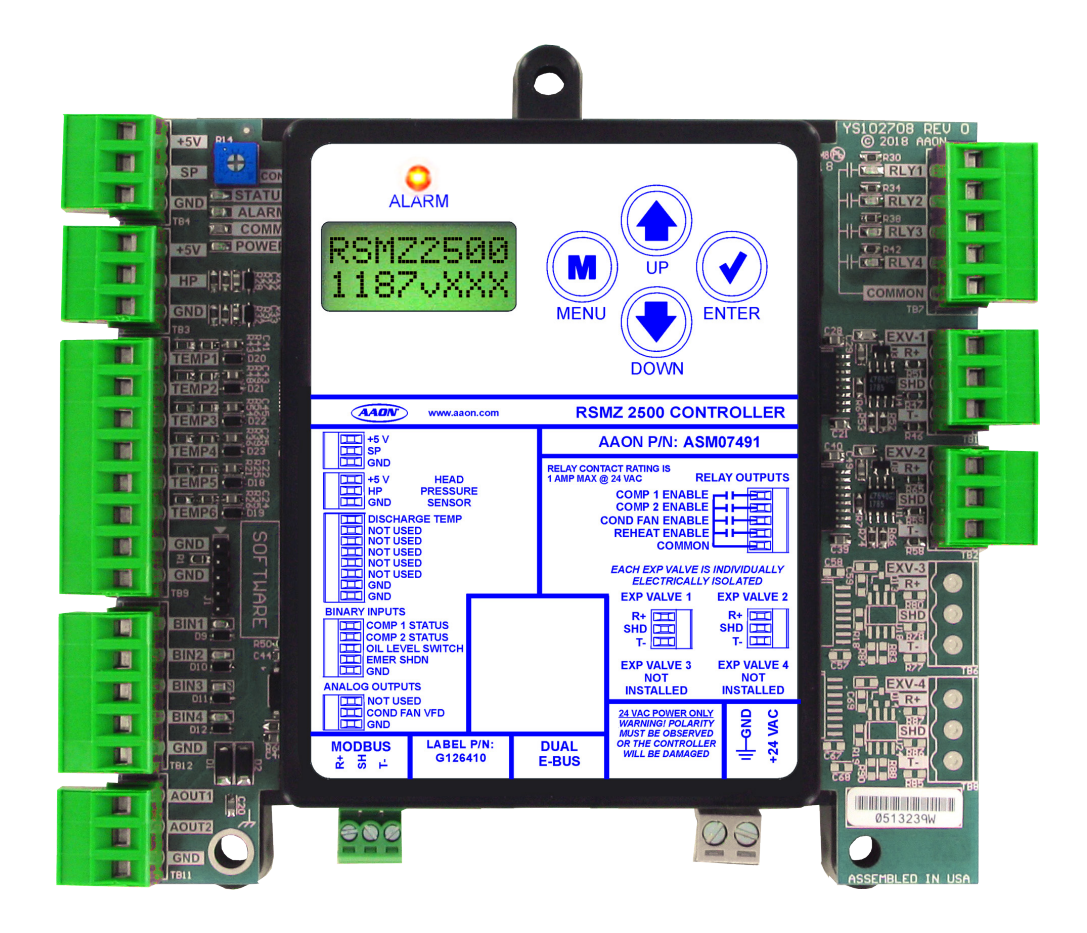

| RSMZ 2500 REVISION LOG   |          |  |
|--------------------------|----------|--|
| REVISION & DATE          | CHANGE   |  |
| Rev. A February 17, 2023 | Original |  |

| RSMZ PARTS REFERENCE                                                                                                    |                                                                                                    |  |
|----------------------------------------------------------------------------------------------------|----------------------------------------------------------------------------------------------------|--|
| PART DESCRIPTION                                                                                                    | PART NUMBER                                                                                                    |  |
| RSMZ 2500 Module                                                                                                    | ASM07491                                                                                                    |  |
| VCCX2 Controller                                                                                                    | ASM01698                                                                                                    |  |
| Subcool Monitor Module ASM02350                                                                                                    |                                                                                                    |  |
| Reheat Expansion Module                                                                                                    | ASM01687                                                                                                    |  |
| EBC E-BUS Cable Assembly E-BUS Power & Comm<br>1.5 ft., 3 ft., 10 ft., 25 ft., 50 ft., 75 ft.,<br>100 ft., 150 ft., 250 ft., and 1000 ft. Spool | G029440 (1.5 ft.), G012870 (3 ft.), G029460 (10 ft.), G045270<br>(25 ft.), G029510 (50 ft.), G029530 (75 ft.), G029450 (100 ft.),<br>G029470 (150 ft.), V36590 (250 ft.), G018870 (SPOOL) |  |
| E-BUS Adapter Hub with 1.5 ft E-BUS Cable                                                                                                    | ASM01635                                                                                                    |  |
| E-BUS Adapter Board                                                                                                    | ASM01878                                                                                                    |  |

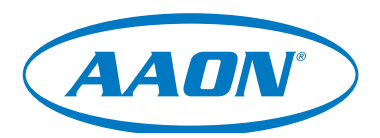

www.aaon.com

All manuals are also available for download from www.aaon.com/controlsmanuals

| AAON                                                                  | AAON P/N: G126450, Rev. A                                                      |
|-----------------------------------------------------------------------|--------------------------------------------------------------------------------|
| 2425 South Yukon Ave.                                                 | Copyright February 2023 © AAON. All rights reserved                            |
| Tulsa, OK 74107-2728                                                  | throughout the world.                                                          |
| www.aaon.com                                                          | AAON <sup>®</sup> and AAONAIRE <sup>®</sup> are registered trademarks of AAON, |
| Factory Technical Support Phone: 918-382-6450                         | Inc., Tulsa, OK. BACnet <sup>®</sup> is a registered trademark of ASHRAE       |
| AAON <sup>®</sup> Controls Support: 866-918-1100                      | Inc., Atlanta, GA. Danfoss VFD® is a registered trademark                      |
| It is the intent of AAON <sup>®</sup> to provide accurate and current | of Danfoss Commercial Compressors, S.A., Tallahassee,                          |
| product information. However, in the interest of product              | FL. Sporlan <sup>®</sup> is a copyright of Parker Hannifin Corporation,        |
| improvement, AAON <sup>®</sup> reserves the right to change pricing,  | Washington, MO.                                                                |
| specifications, and/or design of its product without notice,          | AAON® assumes no responsibility for errors or omissions in                     |
| obligation, or liability.                                             | this document.                                                                 |

## TABLE OF CONTENTS

| OVERVIEW                                               | 5  |
|--------------------------------------------------------|----|
| RSMZ 2500 Overview                                     | 5  |
| RSMZ 2500 Dimensions                                   | 6  |
| INSTALLATION AND WIRING                                | 7  |
| Electrical and Environmental Requirements              | 7  |
| RSMZ 2500 Module and Subcool Monitor Input/Output Maps |    |
| WIRING                                                 | 9  |
| RSMZ 2500 Inputs Wiring - Modules 1, 2, 4, and 5       | 9  |
| RSMZ 2500 Outputs Wiring - Modules 1, 2, 4, and 5      |    |
| RSMZ 2500 Inputs Wiring - Modules 3 and 6              |    |
| RSMZ 2500 Outputs Wiring - Modules 3 and 6             |    |
| Reheat Expansion Module                                |    |
| Subcool Monitor Module                                 |    |
| SEQUENCE OF OPERATIONS                                 | 15 |
| Modes of Operation                                     |    |
| Alarms                                                 |    |
| Alarm Faults                                           |    |
| Alarm Lockouts                                         |    |
| Subcool Monitor Module Operation                       |    |
| LCD SCREENS                                            |    |
| LCD Display Screen and Navigation Keys                 |    |
| RSMZ 2500 LCD SCREENS                                  | 21 |
| Main Screens Map                                       |    |
| Module Screens                                         |    |
| System Status Screens                                  |    |
| Sensor and Setpoint Status Screens                     |    |
| Alarm Warnings and Alarm Faults Screens                |    |
| Alarm Lockouts                                         |    |
| Danfoss Menu Screens                                   |    |
| SUBCOOL MONITOR LCD SCREENS                            |    |
| Main Screens Map and Subcool Screens                   |    |
| Circuit Status and Alarm Screens                       |    |
| Setpoint Screens                                       |    |
| APPENDIX A: TROUBLESHOOTING                            |    |
| RSMZ 2500 LED Diagnostics                              |    |
| Subcool Monitor LED Diagnostics                        |    |
| Reheat Expansion Module LED Diagnostics                |    |
| Temperature Sensor Testing                             |    |
| Liquid Line and Head Pressure Transducer               |    |
| APPENDIX B: DANFOSS VFD                                |    |
| Parameter Configurations                               |    |
| APPENDIX C: SYSTEM CONFIGURATION                       |    |
| Module and Condenser Configuration                     |    |
| C C                                                    |    |

## **FIGURES**

| Figure 1:  | RSMZ 2500 Dimensions                              | 6  |
|------------|---------------------------------------------------|----|
| Figure 2:  | RSMZ 2500 Inputs Wiring - Modules 1, 2, 4, and 5  | 9  |
| Figure 3:  | RSMZ 2500 Outputs Wiring - Modules 1, 2, 4, and 5 | 10 |
| Figure 4:  | RSMZ 2500 Inputs Wiring - Modules 3 and 6         | 11 |
| Figure 5:  | RSMZ 2500 Outputs Wiring - Modules 3 and 6        | 12 |
| Figure 6:  | Reheat Expansion Module #1 or #2 Wiring           | 13 |
| Figure 7:  | Subcool Monitor Module Wiring                     | 14 |
| Figure 8:  | LCD Display and Navigation Keys                   | 20 |
| Figure 9:  | RSMZ 2500 LED Locations                           | 32 |
| Figure 10: | Subcool Monitor LED Locations                     | 33 |
| Figure 11: | Reheat Expansion Module LEDs                      | 34 |
| Figure 12: | RSMZ Prism 2 Module Configuration                 | 38 |
| Figure 13: | RSMZ Prism 2 Condenser Configuration              | 38 |
|            |                                                   |    |

#### TABLES

| Table 1:  | Electrical and Environmental Requirements                             | 7  |
|-----------|-----------------------------------------------------------------------|----|
| Table 2:  | RSMZ 2500 Inputs and Outputs                                          | 8  |
| Table 3:  | Subcool Monitor Inputs and Outputs                                    | 8  |
| Table 4:  | Reheat Expansion Module Outputs                                       | 8  |
| Table 5:  | Navigation Key Functions                                              | 20 |
| Table 6:  | Editing Key Functions                                                 | 20 |
| Table 7:  | STATUS LED Blink Codes                                                | 32 |
| Table 8:  | 0-5V Temperature Sensor - Voltage and Resistance for Type III Sensors | 35 |
| Table 9:  | 0-667 psi Transducer Chart                                            | 36 |
| Table 10: | Danfoss VFD Parameter Configurations                                  | 37 |
|           |                                                                       |    |

#### **RSMZ 2500 Features & Applications**

The Refrigerant System Module for VFD Compressors sets all unit sizes to use 2500 step Sporlan Valves (RSMZ 2500). This module monitors and controls one refrigeration circuit of the HVAC unit. The RSMZ 2500 is used on RZ units and on RN-E units with Danfoss compressors. The module is designed for R410-A refrigerant.

The RSMZ 2500 is connected to an AAON unit controller. Three or six RSMZ 2500 Modules can be connected, depending on the size of the system. There are two E-BUS expansion ports which allow the use of communicating sensors and the E-BUS Modules. There is a MODBUS terminal block which allows wiring to the Reheat Expansion Module or VFD Compressor.

The RSMZ 2500 provides four analog inputs, four binary inputs, four relays, and two analog outputs. See **Figures 2 through 5**, **pages 9 through 12** for wiring.

The RSMZ 2500 Module provides the following:

- Modulates the compressors to satisfy the Suction Coil (Saturated) Temperature. The Suction Coil (Saturated) Temperature Setpoint is reset by the AAON unit controller to maintain the Supply Air Temperature during Cooling Mode. During Dehumidification Mode, it controls the compressors to the Suction (Saturation) Temperature Setpoint.
- Modulates the condenser fan or valve to maintain the Head Pressure Setpoint.
- Monitors the performance of the EXV controller to maintain the Superheat Setpoint of each evaporator coil.
- Provides alarms and safeties for the compressor and condenser operation.
- Provides a 2 x 8 LCD character display and four buttons that allow for status of system operation, system setpoints, system configurations, sensors, alarms, and to change the module's address, if necessary.

## RSMZ 2500 Dimensions

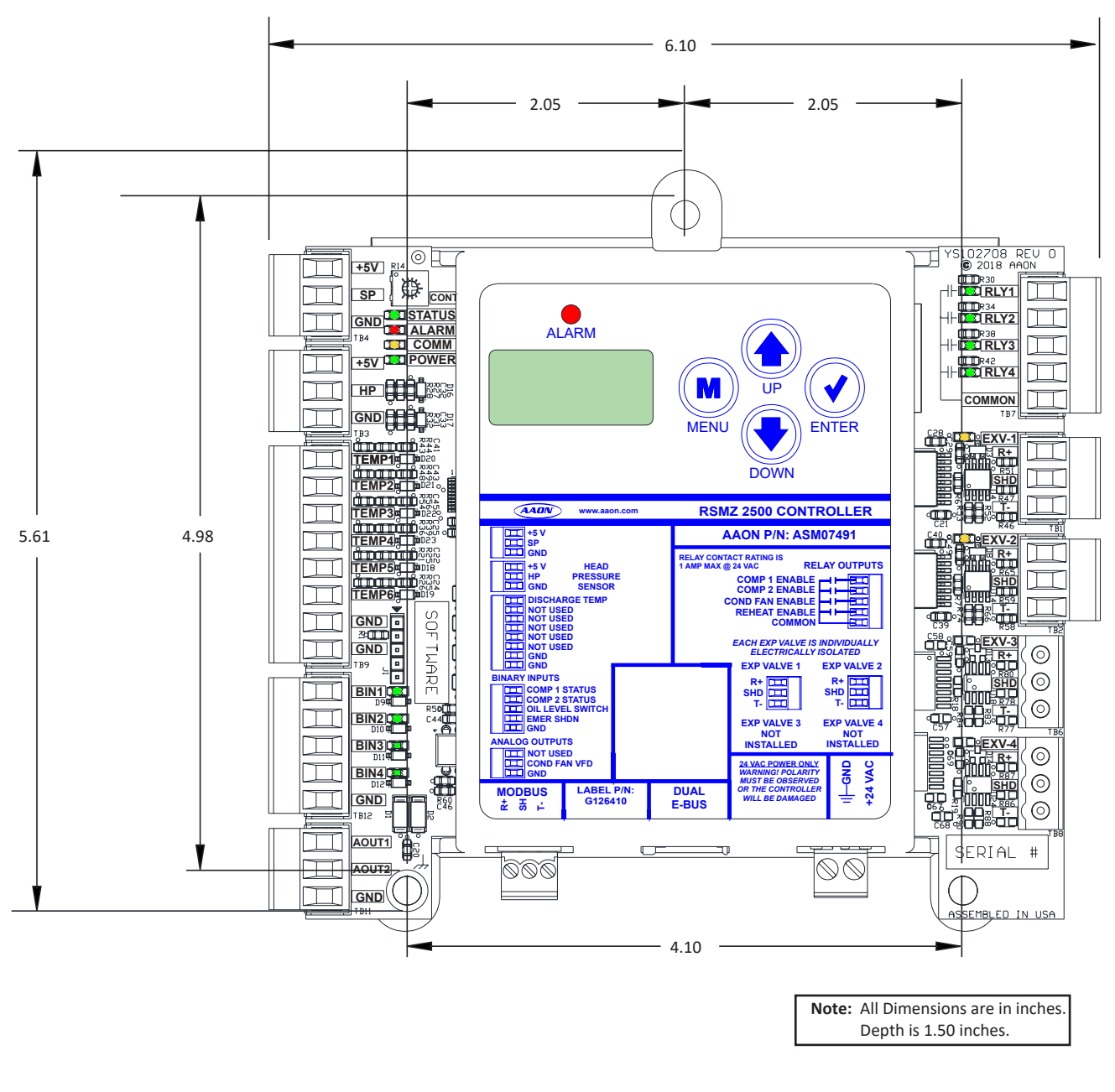

#### Figure 1: RSMZ 2500 Dimensions

#### **Electrical and Environmental Requirements**

#### General

Correct wiring of the AAON unit controller and its modules is the most important factor in the overall success of the controller installation process. The AAON unit controller and modules are installed and wired at the AAON factory. Some of the following information may not apply to your installation if it was pre-wired at the factory. However, if troubleshooting of the controller or modules is required, it is a good idea to be familiar with the system wiring.

#### Wiring

The modules must be connected to an 18-30 VAC power source of the proper size for the calculated VA load requirements. All transformer sizing should be based on the VA ratings listed in **Table 1, this page**.

| Control<br>Device                                                       | Voltage   | VA Load | Operating<br>Temperature            | Humidity<br>(Non-<br>Condensing) |
|-------------------------------------------------------------------------|-----------|---------|-------------------------------------|----------------------------------|
| RSMZ 2500,<br>Subcool<br>Monitor,<br>and Reheat<br>Expansion<br>Modules | 18-30 VAC | 18      | -22°F to 158°F<br>-30ºC to 70ºC     | 0-95% RH                         |
|                                                                         | Inputs    |         | Resistive Inpu<br>10KΩ Type III 1   | ts require<br>Thermistor         |
|                                                                         |           |         | 24 VAC Inputs provide<br>4.7kΩ Load |                                  |
|                                                                         | Outputs   |         | Relay Output<br>maximum pe          | s: 1 amp<br>r output.            |

Table 1: Electrical and Environmental Requirements

**NDTE:** If the temperature at the module is below -22°F (-30°C), the display refresh rate could be less responsive.

**WARNING:** When using a single transformer to power more than one controller or expansion module, the correct polarity must always be maintained between the boards. Failure to observe correct polarity will result in damage to the unit controller, RSMZ 2500, and any associated module.

Please carefully read and apply the following information when wiring the unit controller, RSMZ 2500, and any associated module.

- 1. All wiring is to be in accordance with local and national electrical codes and specifications.
- 2. All 24 VAC wiring must be connected so that all ground wires remain common. Failure to follow this procedure can result in damage to the controller and connected devices.
- 3. Minimum wire size for 24 VAC wiring should be 18-gauge.
- 4. Minimum wire size for all sensors should be 24-gauge. Some sensors require two-conductor wire and some require three-or four-conductor wire.
- 5. Minimum wire size for 24 VAC thermostat wiring should be 22-gauge.
- 6. Be sure that all wiring connections are properly inserted and tightened into the terminal blocks. Do not allow wire strands to stick out and touch adjoining terminals which could potentially cause a short circuit.
- 7. When communication wiring is to be used to interconnect AAON unit controllers together or to connect to other communication devices, all wiring must be plenum-rated, minimum 18-gauge, twoconductor, twisted-pair with shield. AAON can supply communication wire that meets this specification and is color coded for the network or local loop. Please consult your AAON distributor for information. If desired, Belden #82760 or equivalent wire may also be used.
- 8. Before applying power to the AAON unit controller, RSMZ 2500 Modules, and any associated modules, be sure to recheck all wiring connections and terminations thoroughly.

#### **Powering Up**

When the controller and modules are first powered up, the POWER LED should light up and stay on continuously. If it does not light up, check to be sure that you have 24 VAC connected to the controller, that the wiring connections are tight, and that they are wired for the correct polarity. The 24 VAC power must be connected so that all ground wires remain common. If after making all these checks, the POWER LED does not light up, please contact AAON Controls Support for assistance.

## **INSTALLATION AND WIRING**

## RSMZ 2500 Module and Subcool Monitor Input/Output Maps

## Input/Output Maps

See **Table 2**, **this page** for the RSMZ 2500 Module inputs and outputs, **Table 3**, **this page** for Subcool Monitor Module inputs and outputs, and **Table 4**, **this page** for the Reheat Expansion Module inputs and outputs.

| RSMZ 2500 MODULE |                                      |  |
|------------------|--------------------------------------|--|
| Analog Inputs    |                                      |  |
| 1                | Head Pressure Transducer (HP)        |  |
| 2                | Discharge Temperature Sensor (TEMP1) |  |
|                  | Binary Inputs                        |  |
| 1                | Compressor 1 Status (BI1)            |  |
| 2                | Compressor 2 Status (BI2)            |  |
| 3                | Oil Level Switch (BI3)               |  |
| 4                | Emergency Shutdown (BI4)             |  |
|                  | Analog Outputs (O-5 VDC)             |  |
| 1                | Not Used (AO1)                       |  |
| 2                | Condenser Fan VFD (AO2)              |  |
|                  | Relay Outputs (24 VAC)               |  |
| 1                | Compressor 1 Enable (RLY1)           |  |
| 2                | Compressor 2 Enable (RLY2)           |  |
| 3                | Condenser Fan Enable (RLY3)          |  |
| 4                | Reheat Enable (RLY4)                 |  |
|                  | EXV Communication Terminals          |  |
| 1                | Expansion Valve 1 (EXV-1)            |  |
| 2                | Expansion Valve 2 (EXV-2)            |  |
| 3                | Not Installed (EXV-3)                |  |
| 4                | Not Installed (EXV-4)                |  |
|                  | Communication Terminals              |  |
| DUAL<br>E-BUS    | 2 EBC E-BUS Ports                    |  |
| MODBUS           | MODBUS Communication Terminal Block  |  |

Table 2: RSMZ 2500 Inputs and Outputs

## SUBCOOL MONITOR MODULE

| Analog Inputs           |                                          |  |
|-------------------------|------------------------------------------|--|
| 1                       | Liquid Line Pressure Transducer 1 (SP-1) |  |
| 2                       | Liquid Line Pressure Transducer 2 (HP-1) |  |
| 3                       | Liquid Line Pressure Transducer 3 (SP-2) |  |
| 4                       | Not Used                                 |  |
| Temperature Inputs      |                                          |  |
| 1                       | Liquid Line Temperature 1 (TEMP1)        |  |
| 2                       | Liquid Line Temperature 2 (TEMP2)        |  |
| 3                       | Liquid Line Temperature 3 (TEMP3)        |  |
| Communication Terminals |                                          |  |
| DUAL<br>E-BUS           | 2 E-BUS Ports                            |  |

Table 3: Subcool Monitor Inputs and Outputs

| REHEAT EXPANSION MODULE |                              |  |
|-------------------------|------------------------------|--|
| Analog Output           |                              |  |
| 1                       | HGR Valve                    |  |
| Binary Input (24 VAC)   |                              |  |
| 1                       | Reheat Enable Input          |  |
| Communication Terminals |                              |  |
| СОМ                     | Communication Terminal Block |  |

#### Table 4: Reheat Expansion Module Outputs

## RSMZ 2500 Inputs Wiring - Modules 1, 2, 4, and 5

#### **RSMZ 2500 Input Wiring**

The RSMZ 2500 monitors and controls one refrigeration circuit of the HVAC unit. The RSMZ 2500 is used on RZ units and on RN-E units with Danfoss compressors. The module is designed for R410-A refrigerant.

The RSMZ 2500 is connected to the AAON unit controller. Three or six RSMZ 2500 Modules can be connected, depending on the size of the system. There are two E-BUS Expansion Ports which allow the use of communicating sensors and E-BUS Modules. There is a MODBUS terminal block which allows wiring to the Reheat Expansion Module or VFD Compressor.

The RSMZ 2500 must be connected to an 18-30 VAC power source. When wiring the RSMZ 2500, its relay outputs must be wired as wet contacts (connected to 24 VAC). See **Figure 2**, this **page** for RSMZ 2500 input wiring for modules 1, 2, 4, and 5.

WARNING: Observe Polarity! All boards must be wired with GND-to-GND and 24 VAC-to-24 VAC. Failure to observe polarity will result in damage to one or more of the boards.

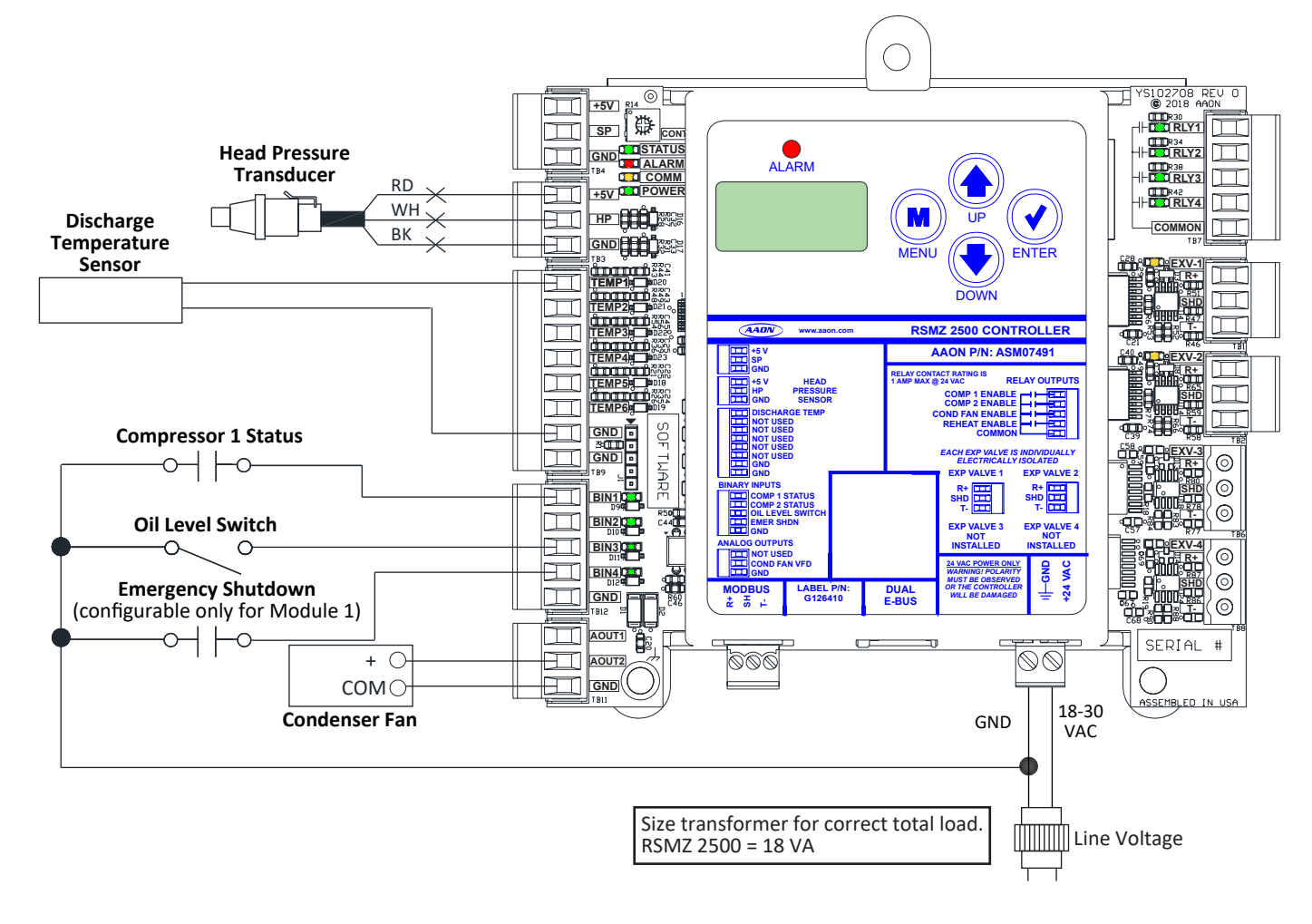

#### Figure 2: RSMZ 2500 Inputs Wiring - Modules 1, 2, 4, and 5

## RSMZ 2500 Outputs Wiring - Modules 1, 2, 4, and 5

#### **RSMZ 2500 Output Wiring**

See Figure 3, this page for RSMZ 2500 outputs wiring for modules 1, 2, 4, and 5.

**WARNING:** Observe Polarity! All boards must be wired with GND-to-GND and 24 VAC-to-24 VAC. Failure to observe polarity will result in damage to one or more of the boards.

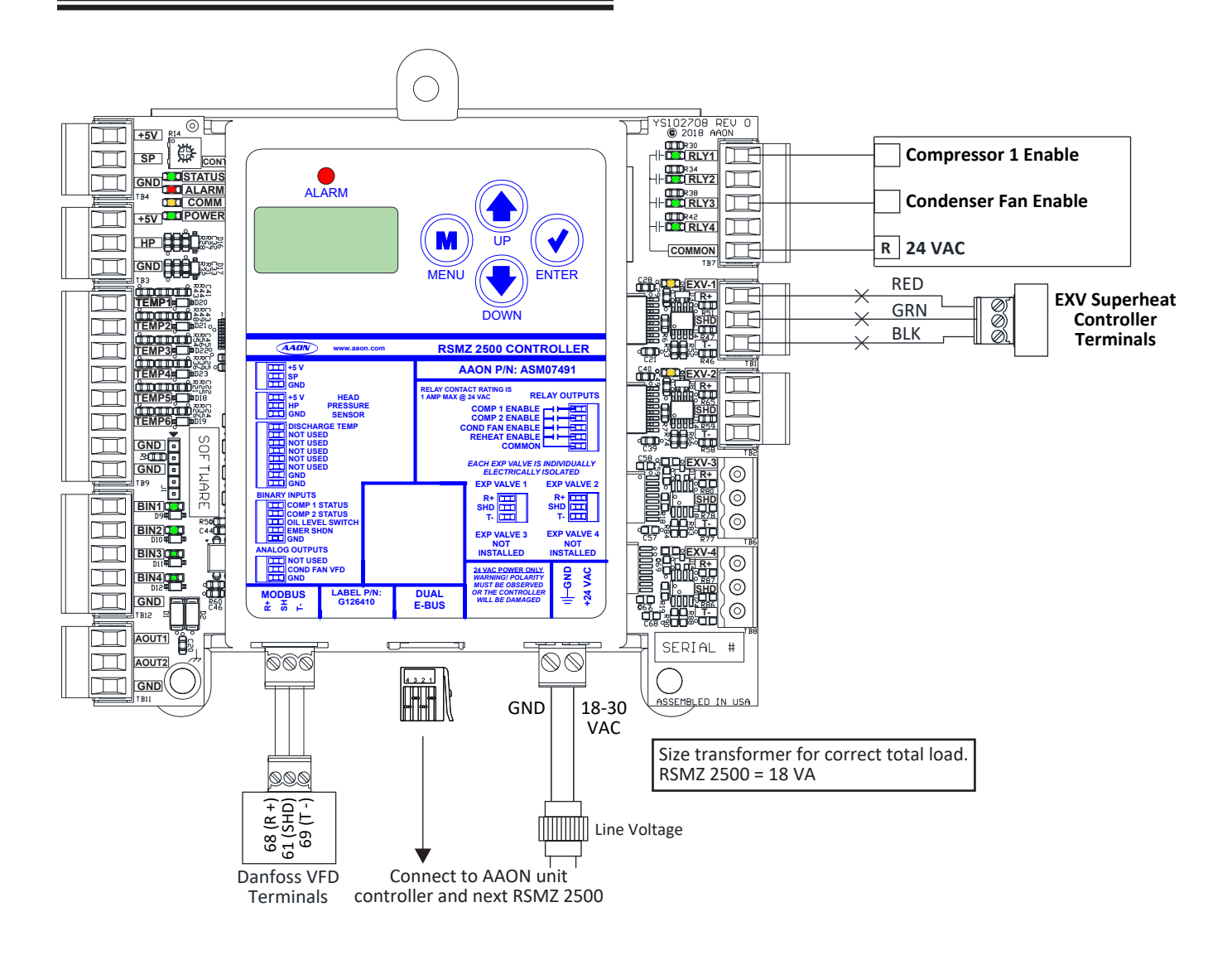

Figure 3: RSMZ 2500 Outputs Wiring - Modules 1, 2, 4, and 5

## RSMZ 2500 Inputs Wiring - Modules 3 and 6

#### **RSMZ 2500 Input Wiring**

See Figure 4, this page for RSMZ 2500 outputs wiring for modules 3 and 6.

**WARNING:** Observe Polarity! All boards must be wired with GND-to-GND and 24 VAC-to-24 VAC. Failure to observe polarity will result in damage to one or more of the boards.

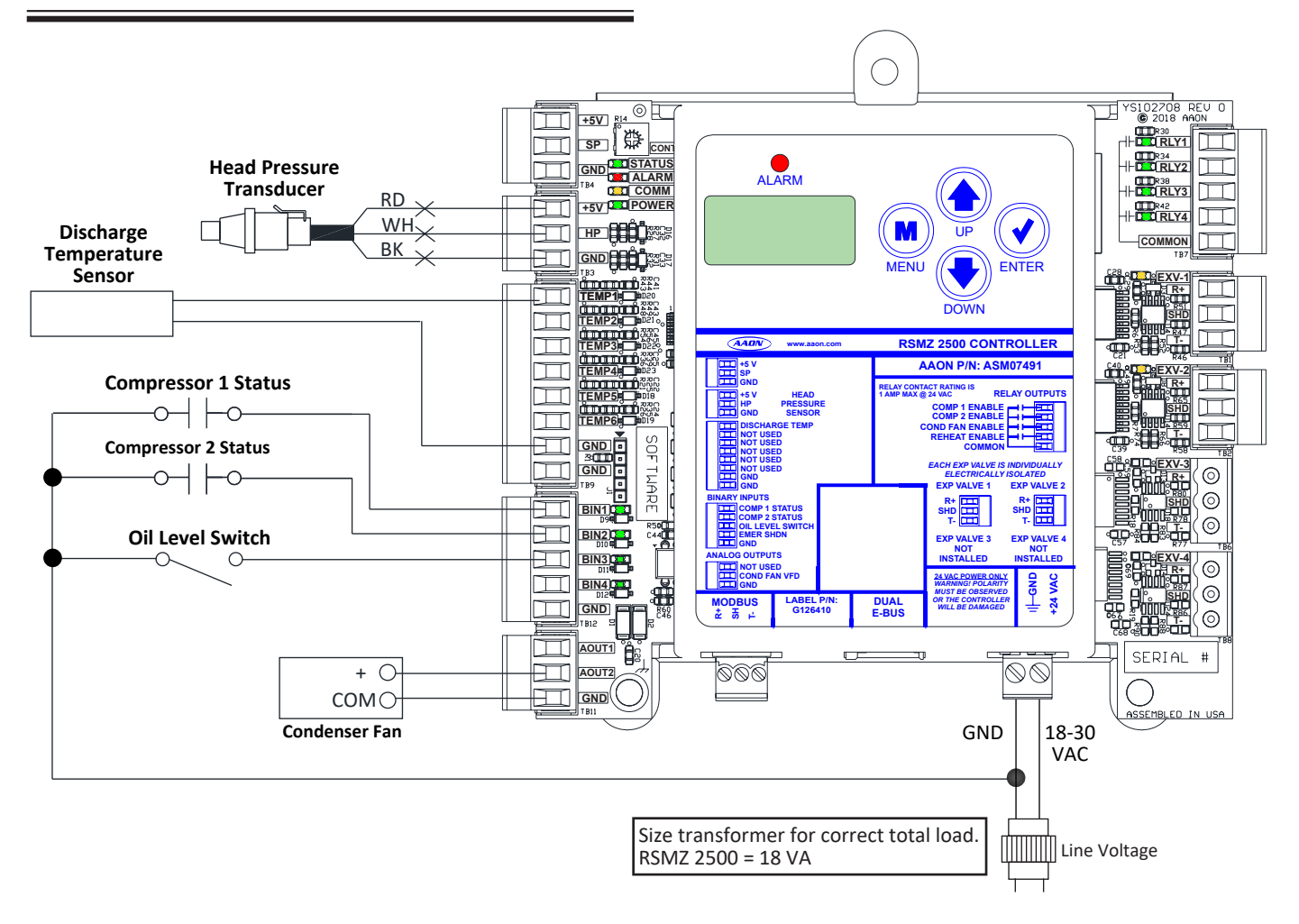

#### Figure 4: RSMZ 2500 Inputs Wiring - Modules 3 and 6

## RSMZ 2500 Outputs Wiring - Modules 3 and 6

#### **RSMZ 2500 Output Wiring**

See Figure 5, this page for RSMZ 2500 outputs wiring for modules 3 and 6.

**WARNING:** Observe Polarity! All boards must be wired with GND-to-GND and 24 VAC-to-24 VAC. Failure to observe polarity will result in damage to one or more of the boards.

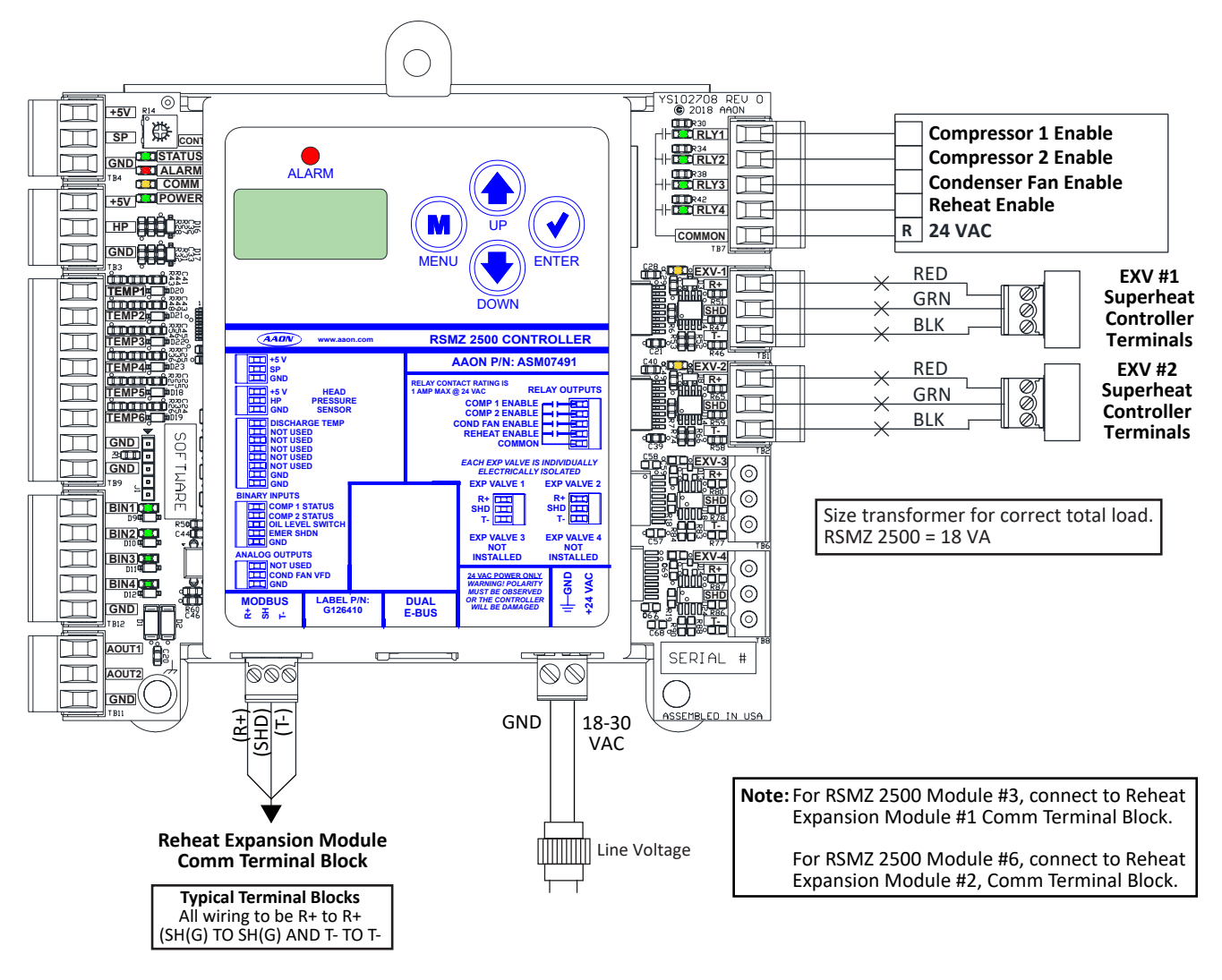

Figure 5: RSMZ 2500 Outputs Wiring - Modules 3 and 6

Please refer to the MHGRV-X Technical Guide for

#### more information. The Reheat Expansion Module connects to the RSMZ 2500 Communication Terminal Block. One or two Reheat Expansion Modules are used per system. WARNING: Observe Polarity! All boards must be wired The Reheat Expansion Module must be connected to an 18-30 with GND-to-GND and 24 VAC-to-24 VAC power source. See Figure 6, this page for wiring. VAC. Failure to observe polarity will result in damage to one or more of the boards. Size transformer for correct total load. Reheat Expansion Module = 18 VA Line Voltage RH EN 18-30 GND VAC SERIAL D D Π Π Three-way HGR Valve #1 <u>,</u> or Three-way HGR Valve #2 COND/REHEAT 1002 Black BLACK ○ Black 100000000000000000 00000000000 White WHITE 🔿 White 0302 Green RED/GRN 🔿 Green Λ 0000000000 Red GRN/RED 🔿 Red 22pf חחחח 8881 PTR STLZ 950 0 201 ā ā [1002] YS102608 R0 $\bigcirc \bigcirc$ (SHD) (R+) Ë **Typical Terminal Blocks** <u>D00</u> All wiring to be R+ to R+, R+ SH SH(G) TO SH(G) and T- to T-. Note: For RSMZ 2500 Module #3, connect to Reheat Expansion Module #1 Comm Terminal Block. For RSMZ 2500 Module #6, connect to Reheat Expansion Module #2 Comm Terminal Block.

NOTE:

Figure 6: Reheat Expansion Module #1 or #2 Wiring

**Reheat Expansion Module Wiring** 

## WIRING

## Subcool Monitor Module

#### Subcool Monitor Module Wiring

The use of the Subcool Monitor Module is optional. The Subcool Monitor Module reads the Liquid Line Temperature Sensors to calculate subcooling. This module can be configured to work with R410-A, R22, and R134a refrigerant and can also be configured for the following pressure transducers—250 psi, 500 psi, and 667 psi.

The Subcool Monitor Module is connected to the AAON unit controller. One or two Subcool Monitor Modules can be connected, depending on the size of the system.

The Subcool Monitor Module contains a 2 x 8 LCD character display and four buttons that allow for status and alarm display.

The Subcool Monitor Module must be connected to an 18-30 VAC power source.

#### See Figure 7, this page for wiring.

WARNING:

: Observe Polarity! All boards must be wired with GND-to-GND and 24 VAC-to-24 VAC. Failure to observe polarity will result in damage to one or more of the boards.

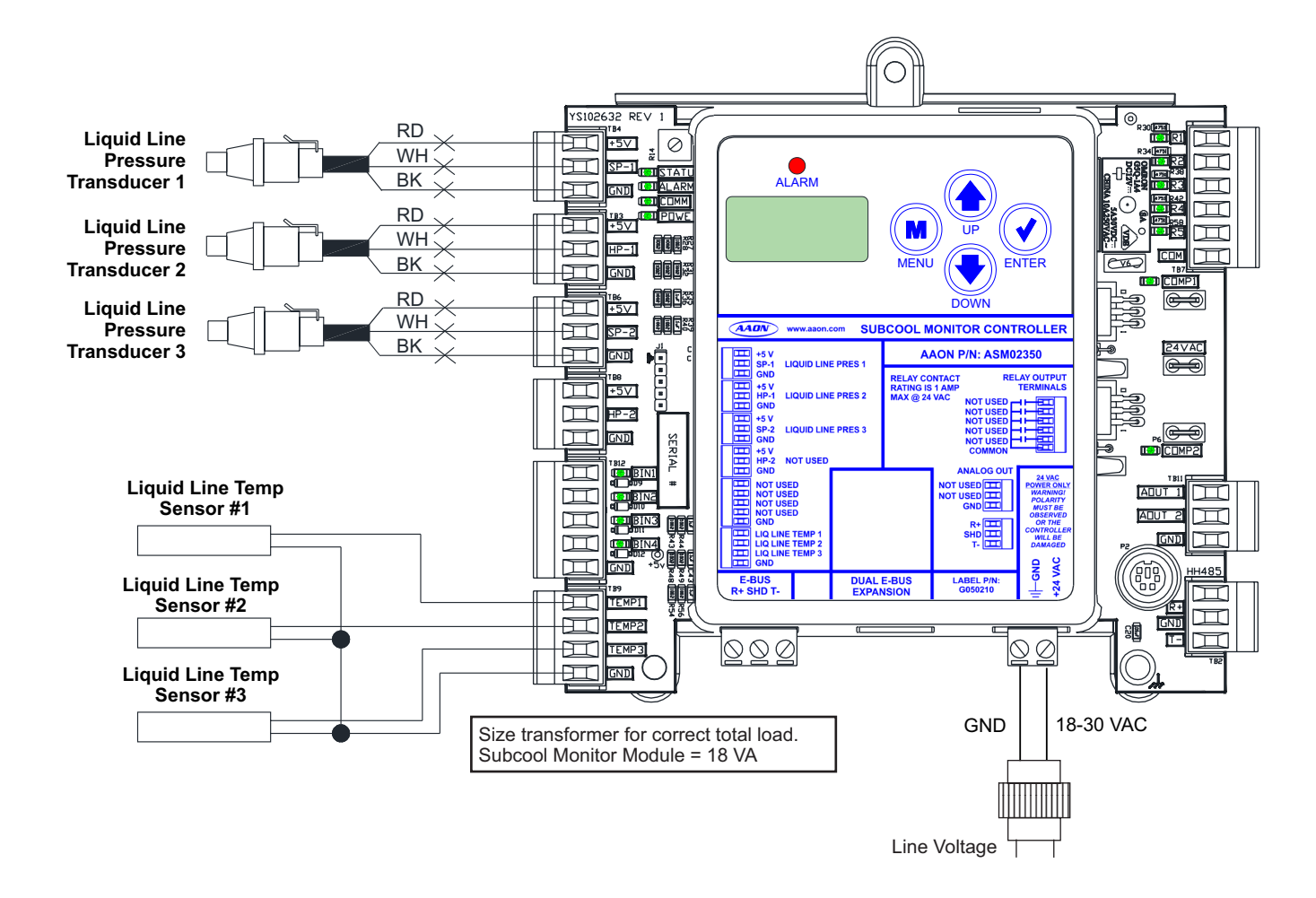

#### Figure 7: Subcool Monitor Module Wiring

#### **Modes of Operation**

#### **Overview**

The RSMZ 2500 may be configured to operate as any one of six possible modules in the control system. This configuration automatically adjusts depending on the address of each module. All systems will consist of either three modules or six modules.

RSMZ 2500 control is a three or six circuit cooling system with Reheat. The six circuit system is effectively two, three-circuit systems operating in parallel. There is some overlap of controls to ensure that the two systems operate in the same mode.

Modules at addresses 1, 2, 4, and 5 will each control a variable speed circuit (single Danfoss scroll compressor) and represent half of the evaporative face. Superheat is controlled by the EXV controller, and there is no Reheat.

Modules at addresses 3 and 6 have two tandem fixed compressors, full evaporative face through two parallel evaporators interlaced with the variable compressor-controlled circuits. Each Evaporator Superheat is independently controlled by an EXV controller. These circuits also have parallel Reheat with a three-way valve to Control Feed to the Reheat coils or the condenser. 100% Reheat is possible.

Sequencing depends on the particular operation—Cooling Mode or Dehumidification Mode.

#### **Modes of Operation**

There are three basic modes of operation for this module:

- 1. Off Mode
- 2. Cooling Mode
- 3. Dehumidification Mode

When changing modes, the mode will first be commanded to RSMZ 2500 Module 1 and that module will then share the mode change with the other RSMZ 2500 Modules so that all modules will operate in the same mode. If RSMZ 2500 Module 1 goes off line for any reason, then DX coil operations will be stopped for the entire unit.

#### Off (Stop) Mode

During Emergency Off Mode, all compressor(s) will immediately stop, regardless of run time.

During regular Off Mode, all compressor(s) will turn off after they have met their minimum run times. The condenser fan will then be disabled and condenser fan control output will be set to 0V. The DX staging sequence will stop and the module status will change to off.

During Off Mode, monitoring continues to provide status information and alarms remain activated unless otherwise indicated.

#### **Cooling Mode**

During startup of the Cooling Mode, the RSMZ 2500 receives communication from the AAON unit controller to indicate Cooling Mode which is then used to stage on cooling.

In Cooling Mode, the variable speed compressors are staged on together. If additional cooling is needed, the compressors on the tandem circuit will stage on.

#### **Dehumidification Mode**

During startup of Dehumidification Mode, the RSMZ 2500 receives communication from the unit controller to indicate Dehumidification Mode which is used by the compressor staging sequence.

If the current state is "all compressors are off" for RSMZ 2500 Module 3 or 6, dehumidification will begin once the minimum off time has been met for module 3's or 6's first compressor (E1/ F1), the condenser fan will modulate to the minimum condenser fan output value. Compressor E1/F1 for module 3 or 6 will then be enabled.

If the current state is "compressors A, B, C, and D are active" for modules 1, 2, 4, or 5, the compressors will modulate to the minimum position, wait for the minimum run time to be met, and then will turn off. The compressors will then be disabled and turn off. Once the minimum off time has been met for modules 3 or 6 first compressor (E1/F1), the condenser fan will modulate to the minimum condenser fan output value. Compressor E1/F1 for module 3 or 6 will then be enabled.

If the current state is "all VFD", and E1/F1 are active, module 3 or module 6 will wait for the minimum off time to be met for module 3 or 6 compressor E2/F2. Compressor E2/F2 will then be enabled.

#### Alarms

#### **Alarm Detection and Reporting**

The RSMZ 2500 continuously performs self diagnostics during normal operation to determine if any operating failures have occurred. These failures (alarms) will be reported to the AAON unit controller which allows them to be monitored via a BACnet<sup>®</sup> Building Automation System or with a user interface.

The following are the available alarm designations with detailed descriptions for the RSMZ 2500.

#### **Alarm Warnings**

#### Low Suction Pressure Warning

Low Suction Pressure will be ignored for the first minute of initial compressor operation. If Suction Pressure is below 95 psig for 20 seconds, the VFD compressor will modulate down 1% per second. This warning will clear once the Suction Pressure rises above 95 psig.

#### Low Suction Pressure - Startup Warning

The initial compressor on the circuit cannot start unless the Suction Pressure is at least 120 psig. A warning will occur if the circuit is off and the Suction Pressure drops below120 psig.

#### High Discharge Pressure - Level 1 Warning

If the Discharge Pressure rises above 540 psig, the condenser fan will be forced to 100%. The VFD compressor will limit the minimum and maximum RPM limits from 1800 rpm to 5400 rpm, according to envelope protection.

#### High Discharge Pressure - Level 2 Warning

If the Discharge Pressure rises above 575 psig, the VFD compressor will modulate down 1% per second until the Discharge Pressure drops below 475 psig.

#### **Discharge Pressure Not Detected Warning**

If the Discharge Pressure Transducer is not detected and a compressor is running, the condenser fan will be forced to 100%.

#### Danfoss VFD Alarms Warning

If an alarm occurs from the VFD compressor, the Danfoss Alarm Menu screens will show information on what the alarm code is.

The screens break up the alarms into bytes. If a display is not installed on the VFD, these alarm bytes will aid in knowing which specific alarm has occurred.

Parameter 16-90 Alarm Word 1 "DNFSALM1"

Parameter 16-90, alarm bits 0 – 7 "DNFSALM1", "B1 ###"

Parameter 16-90, alarm bits 8 – 15 "DNFSALM1", "B2 ###"

Parameter 16-90, alarm bits 16 – 23 "DNFSALM1", "B3 ###"

Parameter 16-90, alarm bits 24 – 31 "DNFSALM1", "B4 ###"

Same with Parameter 16-91 Alarm Word 2 "DNFSALM2"

There are two alarm parameters from the VFD 16-90 and 16-91. Each contain 32 different alarms as a binary bitfield, each bit is a specific alarm. Refer to Danfoss "Operating Instructions" "VLT Compressor Drives CDS 302/CDS 303" that is provided with the unit.

#### **High Superheat Warning**

A high superheat warning will occur if a compressor is active and the superheat is above 25°F for two minutes or longer.

#### High Discharge Line Temperature

This sensor is installed for modulating VFD compressors only. If the Discharge Line Temperature rises above 260°F, the VFD compressor will modulate down 1% per second until the Discharge Line Temperature drops below 260°F.

#### **Compressor 1 False Active Warning**

This warning will occur if Compressor 1 is not activated and the running verification signal is active for at least 45 seconds. For Danfoss VFD compressors, the running verification is sent from Modbus Communications. For fixed On/Off compressors, the running verification is a binary input signal to the module.

#### Alarm Faults

#### **Compressor 2 False Active Warning**

This warning will occur if Compressor 2 is not activated and the running verification signal is active for at least 45 seconds. For Danfoss VFD compressors, the running verification is sent from Modbus Communications. For fixed On/Off compressors, the running verification is a binary input signal to the module.

#### **Discharge Line Temp Sensor Not Detected**

This warning will occur if the Discharge Line Temperature Sensor is not detected by the module.

#### **Alarm Faults**

#### Low Suction Pressure Fault

Low Suction Pressure will be ignored for the first minute of initial compressor operation. If Suction Pressure is below 95 psig for one minute, the compressor will be turned off and will be retried after five minutes.

#### **Compressor 2 Low Suction Pressure Fault**

Low Suction Pressure will be ignored for the first minute of initial compressor operation. For tandem circuits, if both compressors are running and Suction Pressure is below 95 psig for one minute, the second compressor will be turned off and will be retried after five minutes.

#### **Unsafe Suction Pressure Fault**

Unsafe Suction Pressure Detection will be ignored for the first 30 seconds of initial compressor operation. If the Suction Pressure drops below 50 psig for five seconds, the compressor(s) will be turned off and will be retried after five minutes.

#### **High Discharge Pressure Fault**

On a single compressor circuit, if the Discharge Pressure rises above 600 psig, the compressor will be turned off and will be retried after five minutes. The compressor will not be reactivated until the pressure rises above 475 psig.

#### **Compressor 2 High Discharge Pressure Fault**

On a tandem compressor circuit, if the Discharge Pressure rises above 575 psig and both compressors are running, the second compressor will be turned off and will be retried after five minutes.

#### **Compressor 1 Not Running Fault**

If Compressor 1 has been activated for at least 45 seconds and the running verification signal is not active, the compressor signal will be turned off and will be retried after five minutes. For Danfoss VFD compressors, the running verification is sent from Modbus Communications. For fixed On/Off compressors, the running verification is a binary input signal to the module.

#### **Compressor 2 Not Running Fault**

If Compressor 2 has been activated for at least 45 seconds and the running verification signal is not active, the compressor signal will be turned off and will be retried after five minutes. For fixed On/Off compressors, the running verification is a binary input signal to the module.

#### Low Superheat Fault

The low superheat detection will be ignored for the first two minutes of initial compressor operation. If the superheat drops below 4°F for two minutes, the compressor signal will be turned off and will be retried after five minutes.

#### High Discharge Line Temperature

This sensor is installed for modulating VFD compressors only. If the Discharge Line Temperature rises above 260°F, the VFD compressor will modulate down 1% per second until the Discharge Line Temperature drops below 260°F.

If the compressor modulates down to 1800 rpm, the compressor will be turned off and will be retried if the Discharge Line Temperature drops below 150°F and five minutes has lapsed.

#### **EXV Sensor Not Detected Fault**

If the EXV Superheat Controller is not detected through Modbus communications for one minute, the compressor(s) will be turned off. This fault will be cleared when communication is reestablished.

#### **Communications Loss Fault**

If E-BUS communications are lost for at least 15 seconds, the compressor(s) will be turned off. If the module is controlling a Danfoss VFD compressor and the Modbus communication to the Danfoss VFD compressor is lost for at least 15 seconds, the compressor will be turned off. This fault will be cleared when communication is reestablished.

#### **High Superheat Fault**

If a compressor is active and the superheat is above 30°F for 10 minutes or longer, the compressor(s) will be turned off and will be retried after five minutes.

#### **High Evaporator Saturation Temperature Fault**

On a tandem circuit, both compressors have to be running to trigger a fault. A modulating VFD compressor has to be at 100% to trigger a fault. If the Evaporator Saturation Temperature rises above 59°F for the stage up delay plus two minutes, the compressor will be turned off and will be retried after five minutes.

## **SEQUENCE OF OPERATIONS**

#### Alarm Lockouts

#### **Alarm Lockouts**

#### Low/Unsafe Suction Pressure Lockout

If a low Suction Pressure fault or unsafe Suction Pressure fault occurs three times in a two-hour time period, the circuit will be disabled and locked out until the module is reset.

#### Low Refrigerant Oil Level Lockout

If an oil boost cycle is performed and the oil level is not detected for one minute, the circuit will be disabled and locked out until the module is reset.

#### High Discharge Pressure Lockout

If a high Discharge Pressure fault occurs three times in a twohour time period, the circuit will be disabled and locked out until the module is reset.

#### Low Superheat Lockout

If a low superheat fault occurs three times in a two-hour time period, the circuit will be disabled and locked out until the module is reset.

#### **High Superheat Lockout**

If a high superheat fault occurs three times in a two-hour time period, the circuit will be disabled and locked out until the module is reset.

#### High Evaporating Temperature Lockout

If a high evaporating temperature fault occurs three times in a two-hour time period, the circuit will be disabled and locked out until the module is reset.

#### High Discharge Line Temperature Lockout

If a high Discharge Line Temperature fault occurs three times in a two-hour time period, the circuit will be disabled and locked out until the module is reset.

## Subcool Monitor Module Operation

#### Subcool Monitor Module Operation

The Subcool Monitor Module is a monitoring-only module. It is capable of monitoring the subcooling for up to three circuits, simultaneously. The use of the Subcool Monitor Module is optional.

#### Subcooling Sequence

The Subcool Monitor Module reads and scales all of its six inputs and calculates the saturated suction and subcooling for each configured circuit.

## LCD SCREENS

## LCD Display Screen and Navigation Keys

#### LCD Display Screen & Navigation Keys

The LCD display screens and buttons allow you to view status and alarms, and enable force modes. **See Figure 8, this page** and refer to **Table 5 and Table 6, this page** for key functions.

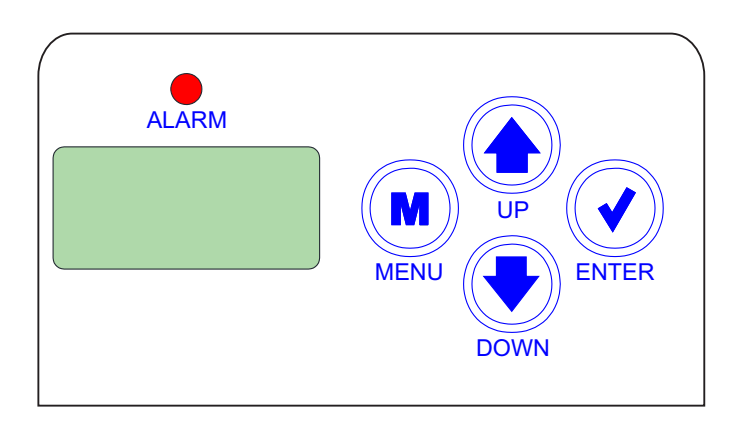

#### Figure 8: LCD Display and Navigation Keys

| Navigation<br>Key | Key Function                                                                                                    |  |
|-------------------|----------------------------------------------------------------------------------------------------|--|
| MENU              | Use the MENU key to move through<br>screens within Main Menu categories and<br>return to the Main Menu while at other<br>screens. |  |
| UP                | Use this key to adjust setpoints and change configurations.                                                                       |  |
| DOWN              | Use this key to adjust setpoints and change configurations.                                                                       |  |
| ENTER             | Use the ENTER key to navigate through the Main Menu Screen categories.                                                            |  |

#### Table 5: Navigation Key Functions

| Editing<br>Key | Key Function                                                                                                    |  |
|----------------|----------------------------------------------------------------------------------------------------|--|
| UP or<br>DOWN  | Use the UP or DOWN key to enter editing<br>mode on a user-adjustable screen. Edit<br>Mode is indicated by the underscore ap-<br>pearing on the screen.                                                                                                    |  |
|                | <b>NOTE:</b> Entering Edit Mode will also adjust the value up one (UP key) or down one (DOWN key), so you may have to readjust the value.                                                                                                    |  |
| ENTER          | Use the ENTER key to move through the digits in the screen when editing a numeric value. An extended press of the ENTER key saves your edits no matter the location of the editing cursor within the digits.<br>Press the ENTER key to save a non-numeric value such as Hi Speed Network. |  |
| MENU           | The MENU key cancels edit-<br>ing when in Edit Mode. The screen<br>you were editing will return to its<br>original value and the underscore will disap-<br>pear.                                                                                                    |  |
|                | A second press of the MENU key will return<br>you to the Main Menu.                                                                                                    |  |

#### Table 6: Editing Key Functions

#### Main Screens Map

#### RSMZ 2500 Main Screens Map

Refer to the following map when navigating through the RSMZ 2500 Main Screens. To scroll through the screens, press the **<MENU>** button.

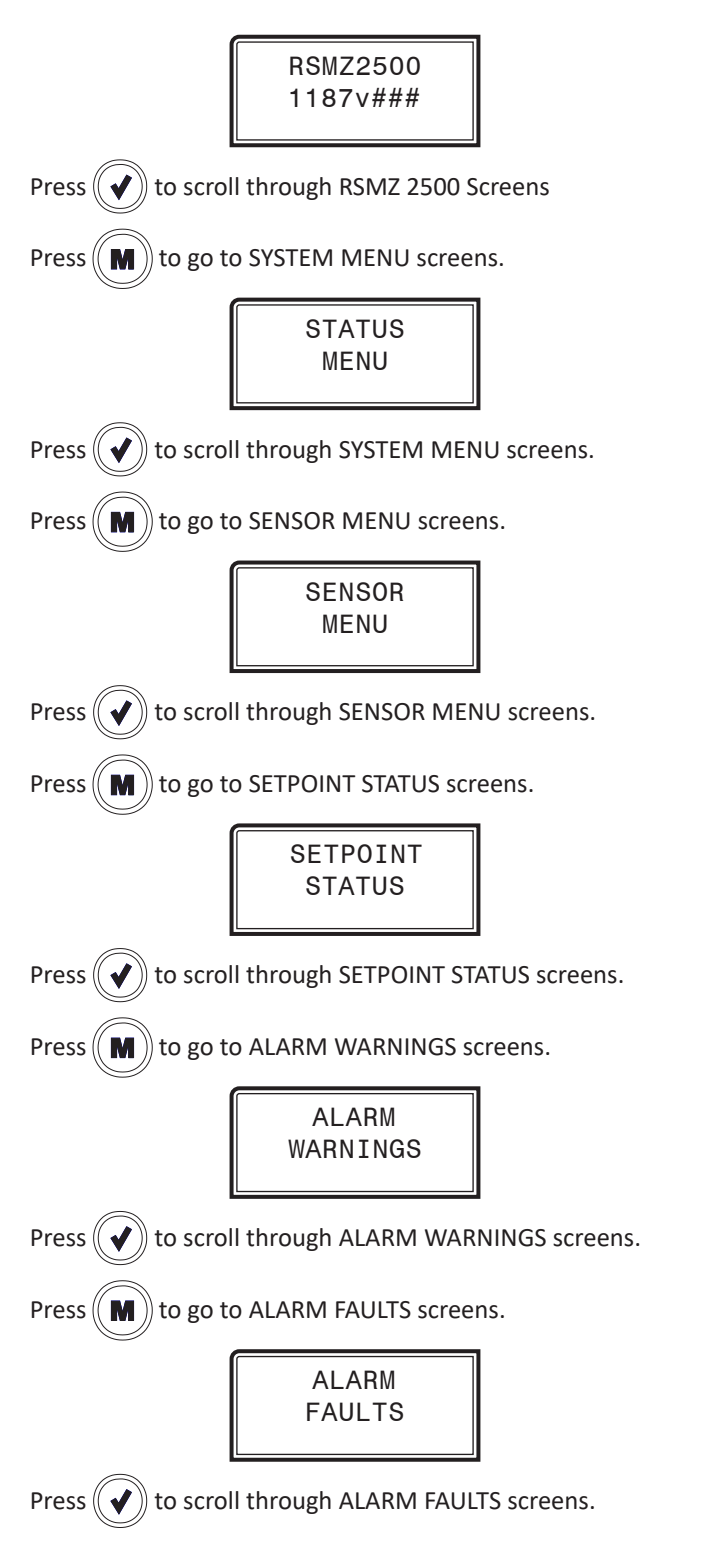

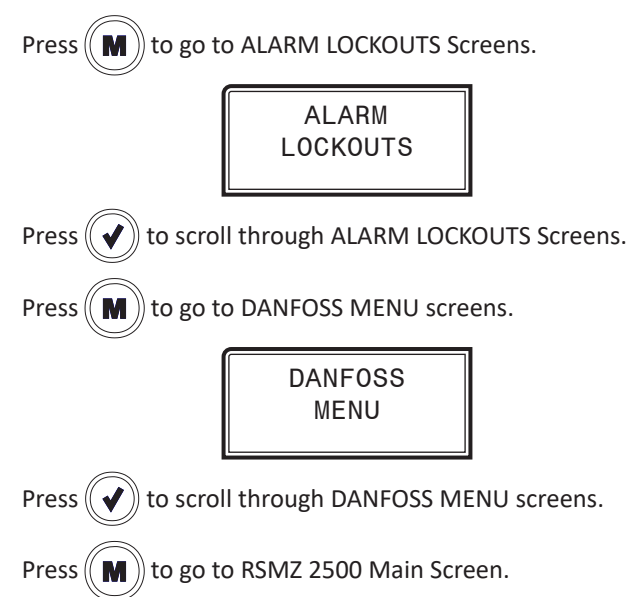

#### **Module Screens**

#### **RSMZ 2500 Module Screens**

Refer to the following map when navigating through the RSMZ 2500 Screens. From the RSMZ 2500 Module Screen, press **<ENTER>** to scroll through the screens.

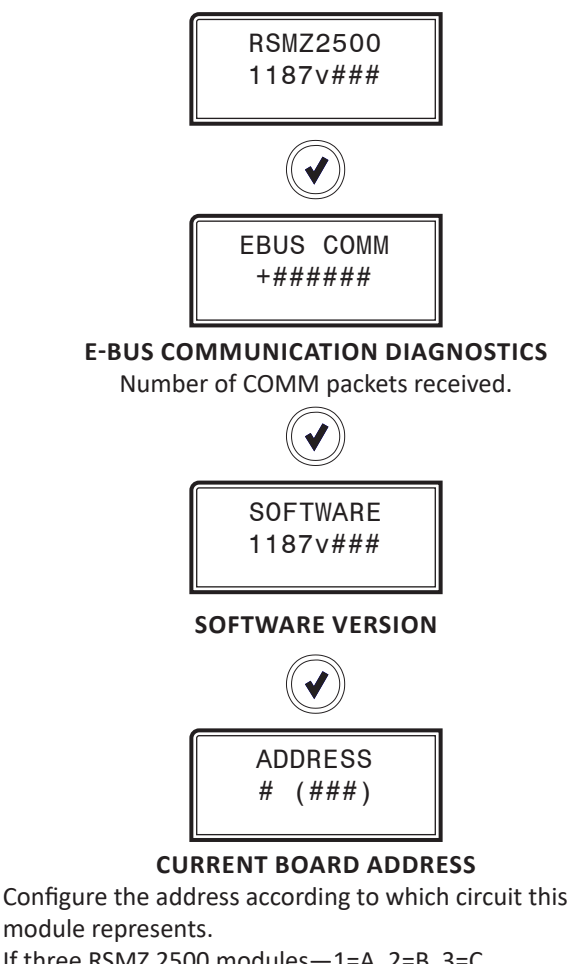

If three RSMZ 2500 modules—1=A, 2=B, 3=C If six RSMZ 2500 modules—1=A, 2=C, 3=E, 4=B, 5=D, 6=F Number in parentheses is E-BUS address.

Module 1's address is 177, Module 2's address 178,

Module 3's address is 179, Module 4's address is 180,

Module 5's address is 181, Module 6's address is 182

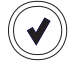

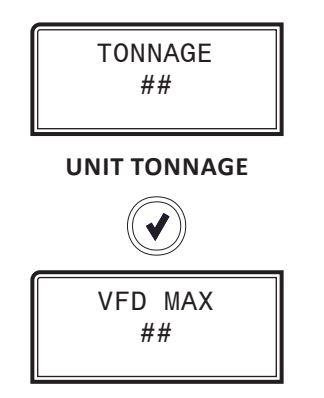

MAX SPEED BASED ON UNIT TONNAGE

**System Status Screens** 

#### System Status Screens

Refer to the following map when navigating through the System Status Screens. From the SYSTEM STATUS Screen, press **<ENTER>** to scroll through the screens.

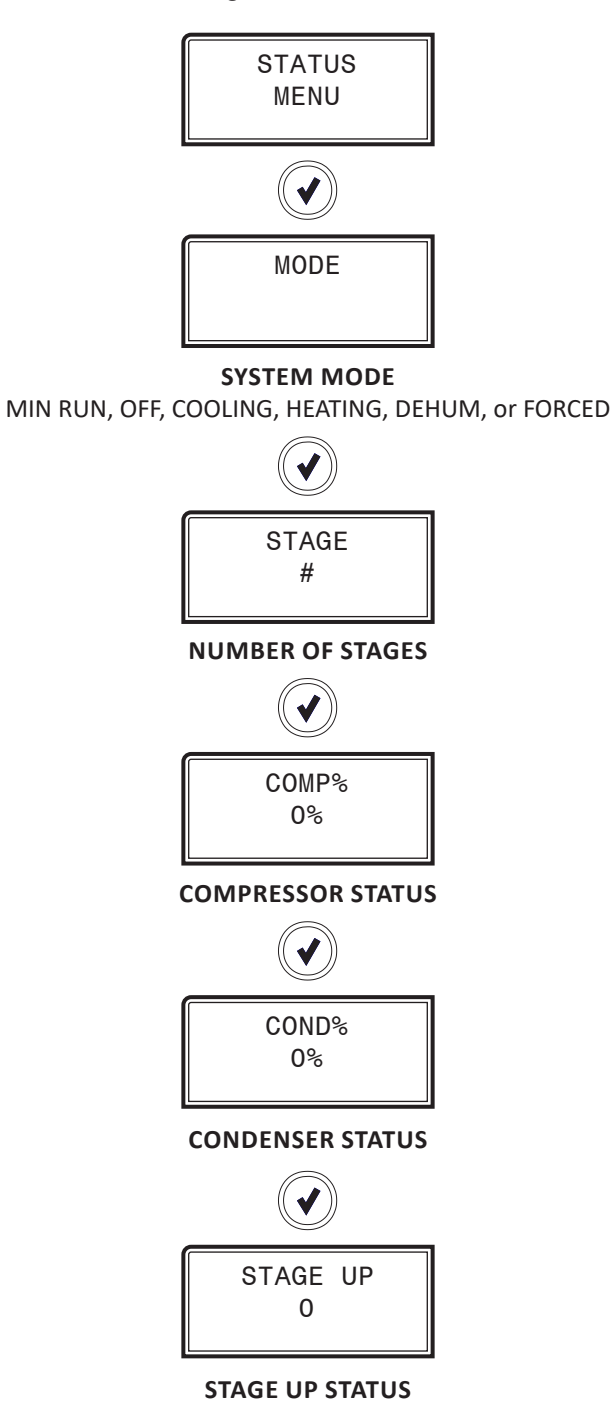

C1 MIN RUN O COMPRESSOR 1 MINIMUM RUN TIME

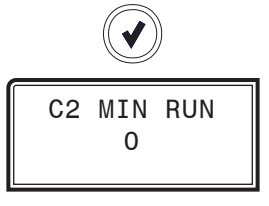

#### **COMPRESSOR 2 RUN TIME**

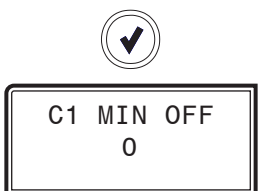

#### COMPRESSOR 1 MINIMUM OFF TIME

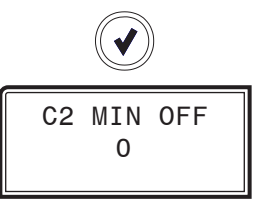

#### **COMPRESSOR 2 MINIMUM OFF TIME**

RSMZ 2500 Technical Guide

## Sensor and Setpoint Status Screens

## Sensor Status Screens

Refer to the following map when navigating through the Sensor Status Screens. From the SENSOR MENU Screen, press **<ENTER>** to scroll through the screens.

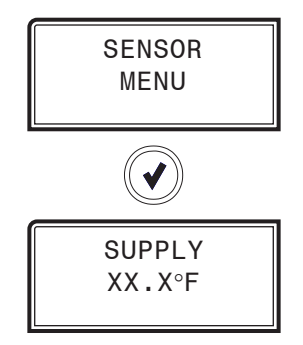

### SUPPLY AIR TEMPERATURE READING FROM INPUT

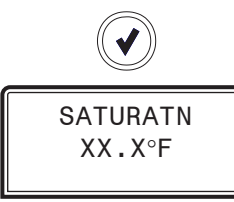

## SATURATION TEMPERATURE READING FROM INPUT

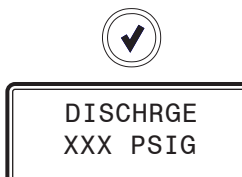

DISCHARGE PRESSURE READING FROM INPUT

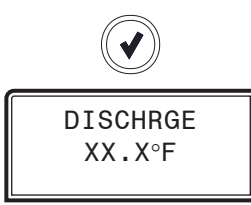

DISCHARGE TEMPERATURE READING FROM INPUT

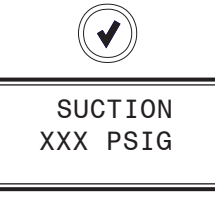

SUCTION PRESSURE READING FROM INPUT

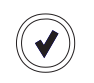

SUPRHEAT XX.X°F

#### SUPERHEAT READING FROM TEMPERATURE SENSOR INPUT

#### **Setpoint Status Screens**

Refer to the following map when navigating through the Setpoint Status Screens. From the SETPOINT STATUS Screen, press **<ENTER>** to scroll through the screens.

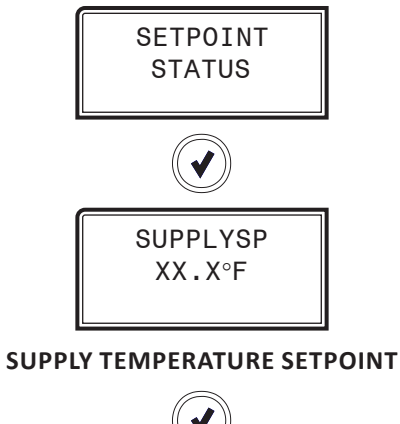

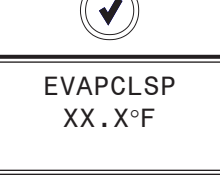

#### EVAPORATOR COIL TEMPERATURE SETPOINT

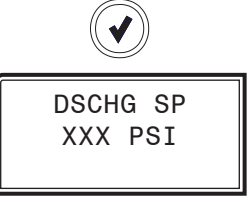

#### DISCHARGE PRESSURE SETPOINT

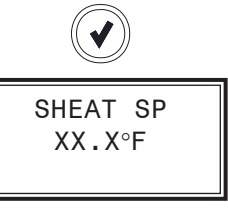

SUPERHEAT SETPOINT

#### Alarm Warnings and Alarm Faults Screens

#### Alarm Screens

If an alarm is present, the ALARM LED above the LCD display will light up red and blink. The Alarms will display and scroll automatically from the ALARMS screen when alarms are present.

For detailed alarm descriptions, see page 16.

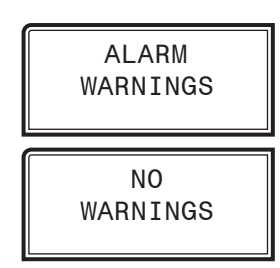

NO WARNINGS

This will be shown if there are no current warnings.

WARNINGS! This will display if there are active warnings.

LOW SUCT PRESSURE—Low Suction Pressure

LOW SUCT NO START—Low Suction Pressure - Startup

HIGH DISCHPSI—High Discharge Pressure

DISCHPSI NODETECT—Discharge Pressure Not Detected

VFD ALARM—Danfoss VFD Alarms

HIGH SUPRHEAT—High Superheat

HIGH DISCTEMP—High Discharge Line Temperature

C1 FALSE ACTIVE—Compressor 1 False Active

C2 FALSE ACTIVE—Compressor 2 False Active

**DLT NODETECT**—Discharge Line Temperature Sensor Not Detected

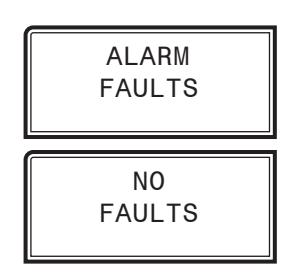

**NO FAULTS** This will be shown if there are no current faults.

FAULTS! This will display if there are active faults.

LOW SUCT PRESSURE—Low Suction Pressure

UNSAFE SP—Unsafe Suction Pressure

HIGH PSI TRIP—High Discharge Pressure Trip

**HIGH PSI TRIP C2**—Compressor 2 Fail From High Discharge Pressure

C1 NO START—Compressor 1 Not Running

C2 NO START—Compressor 2 Not Running

LOW SUPRHEAT—Low Superheat

HIGH DISCTEMP—High Discharge Line Temperature

EXV NODETECT—EXV Sensor Not Detected

**COMM TIMEOUT**—Communications Loss

**C2 OFF LOW SUCT**—Compressor 2 Fail From Low Suction Pressure

HIGH SUPRHEAT—High superheat

HIGH EVAPTEMP—High Evaporator Saturation Temperature

### **Alarm Lockouts**

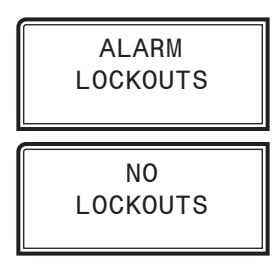

**NO LOCKOUTS** This will be shown if there are no current lockouts.

**LOCKOUTS!** This will display if there are active lockouts.

SUCT PSI LOCKOUT—Low/unsafe Suction Pressure

LOW OIL LOCKOUT—Low refrigerant oil level

HIGHDISC PSI L/O—High Discharge Pressure

LOW SH LOCKOUT—Low superheat

HIGH SH LOCKOUT—High superheat

HIGHEVAP LOCKOUT—High evaporating temperature

HIGHDISC TEMP L/O—High Discharge Line Temperature

#### **Danfoss Menu Screens**

#### **Danfoss Menu Screens**

Refer to the following map when navigating through the Screens. From the DANFOSS MENU Screen, press **<ENTER>** to scroll through the screens.

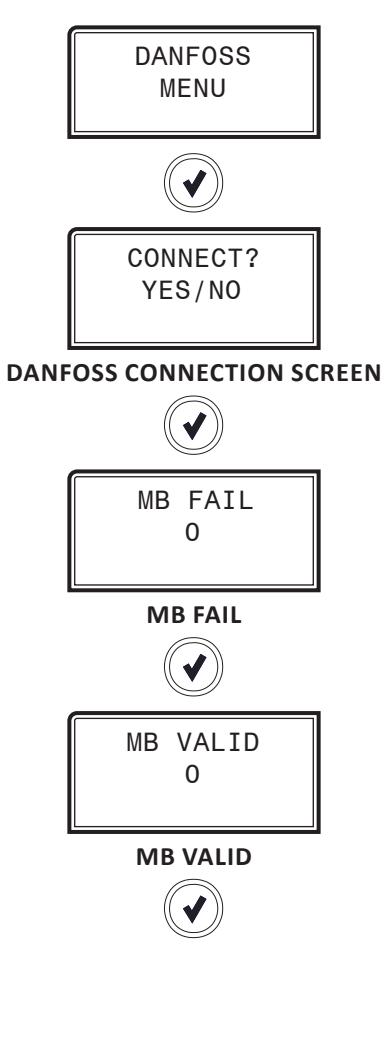

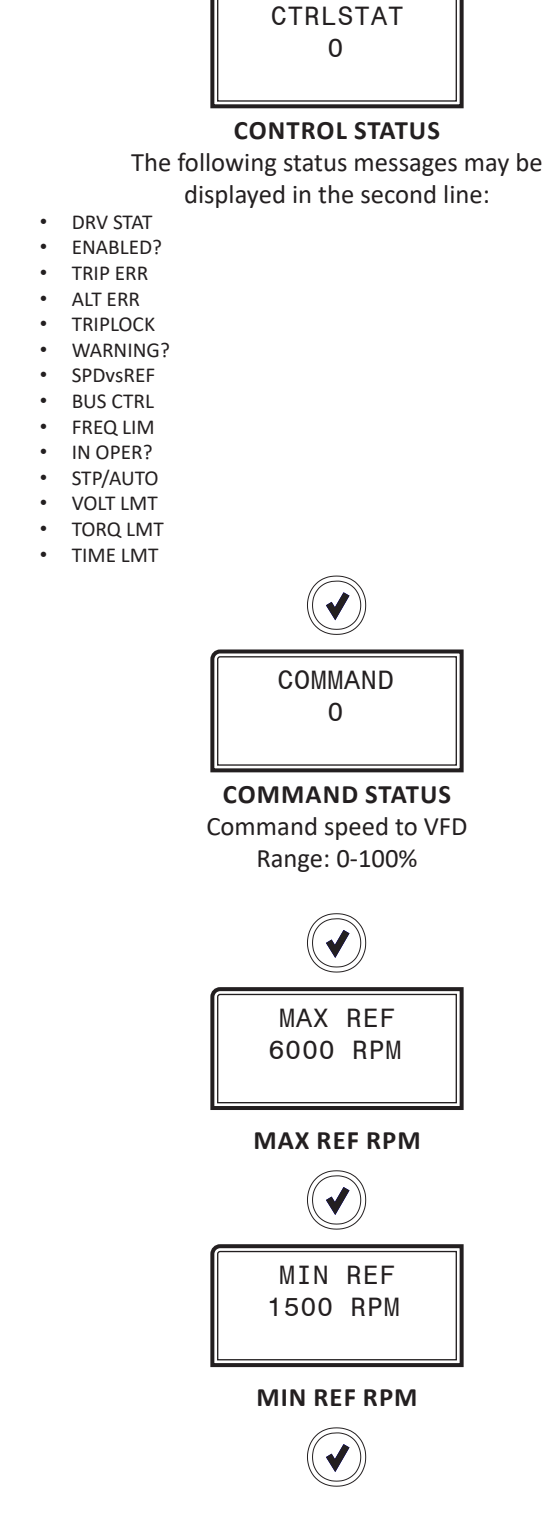

## **Danfoss Menu Screens**

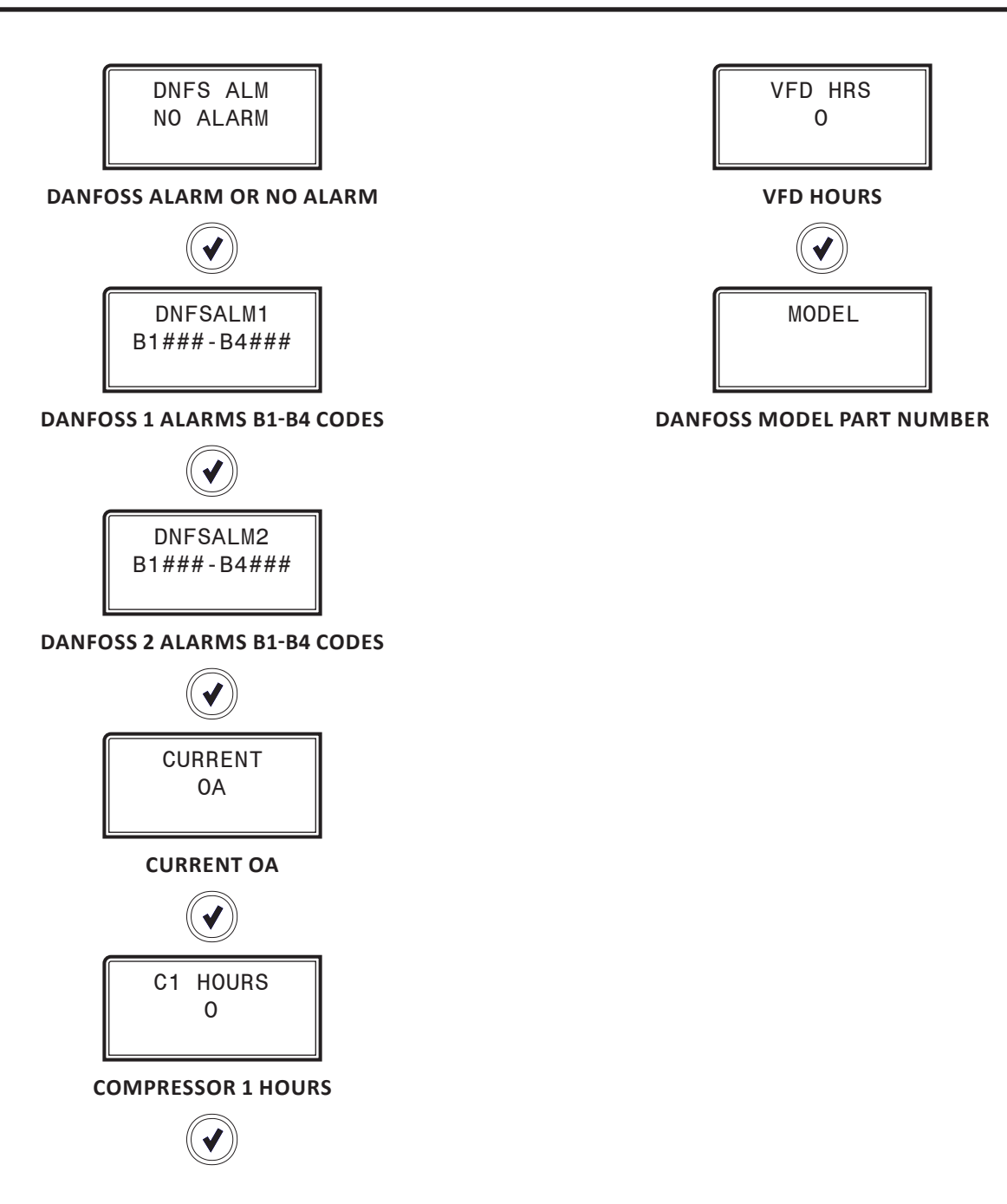

### Main Screens Map and Subcool Screens

#### Main Menu Map

Refer to the following map when navigating through the LCD Main Screens. To scroll through the screens, press the **<MENU>** button.

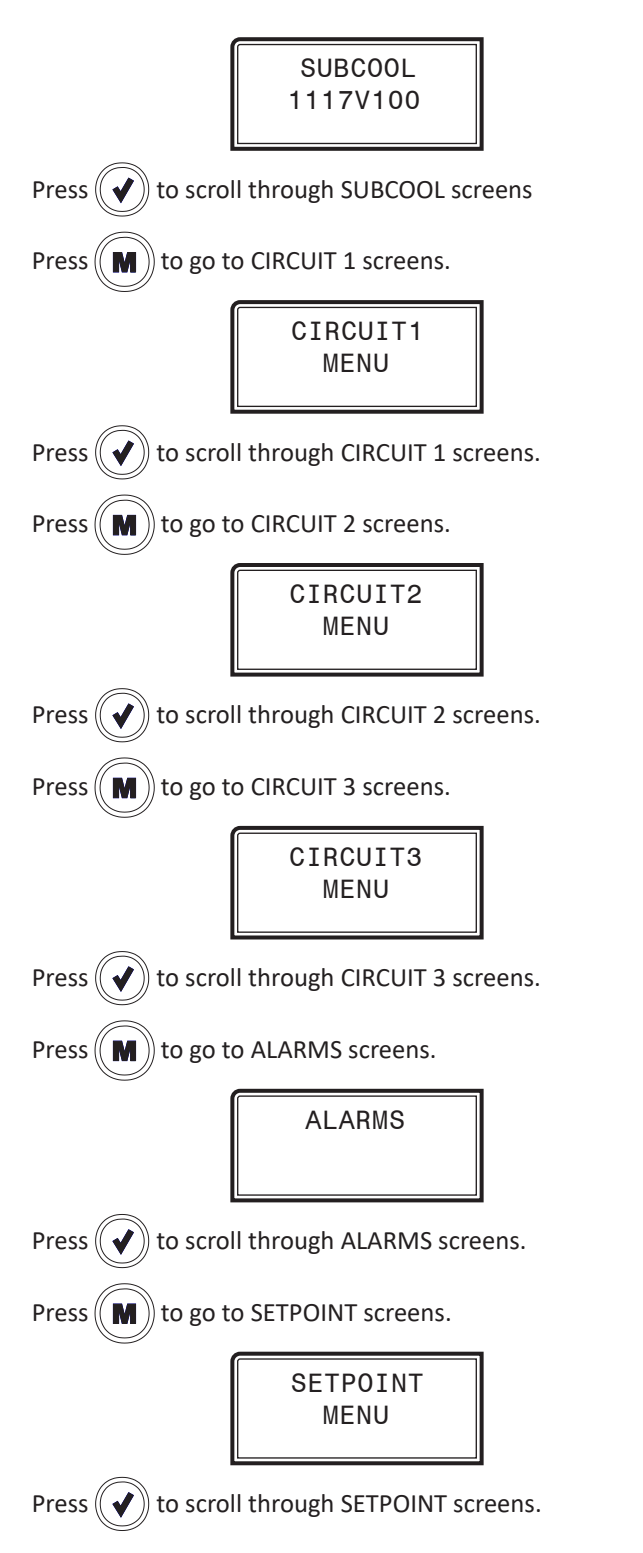

#### Subcool Screens

Refer to the following map when navigating through the Subcool Monitor Module screens. From the SUBCOOL Screen, press **<ENTER>** to scroll through the screens.

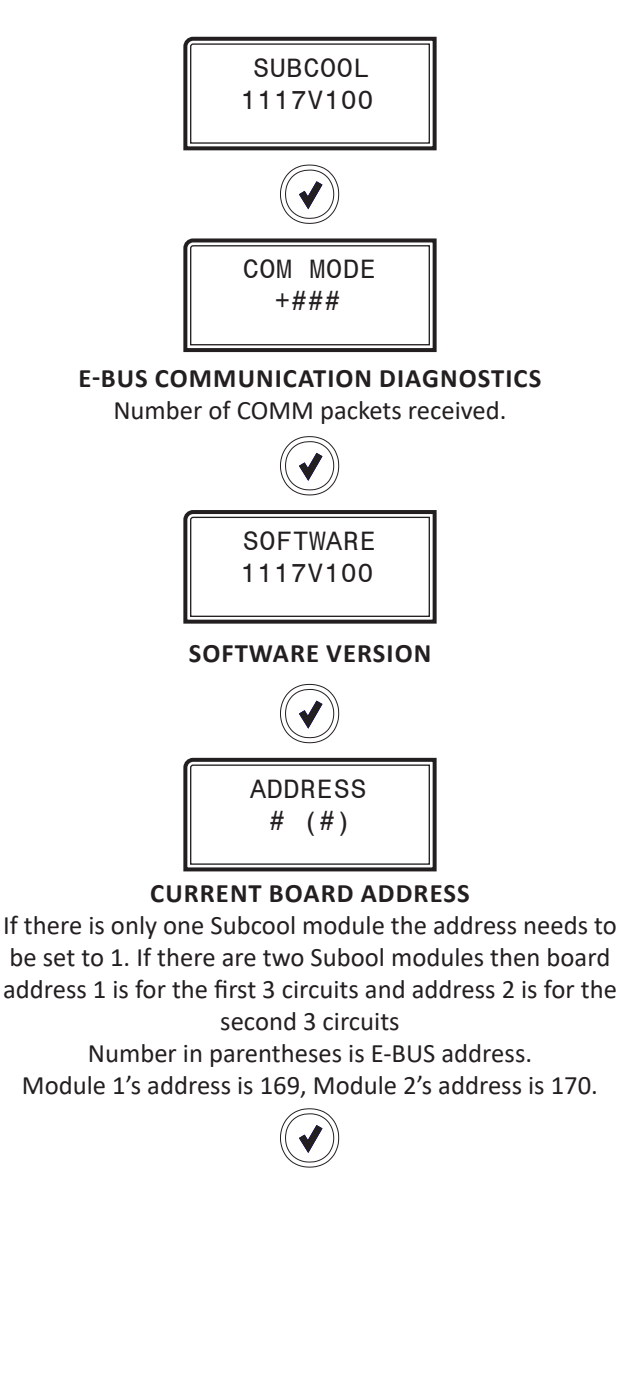

## SUBCOOL MONITOR LCD SCREENS

## **Circuit Status and Alarm Screens**

#### Circuits 1, 2, 3 Status Screens

Refer to the following map when navigating through the Circuit Status Screens. From the CIRCUIT MENU # Screen, press **<ENTER>** to scroll through the screens.

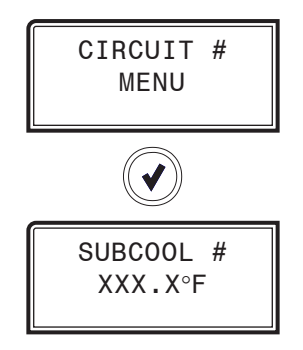

CURRENT SUBCOOL TEMPERATURE

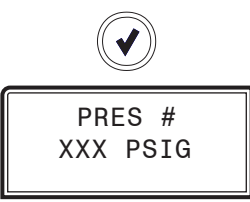

LIQUID LINE READING FROM INPUT

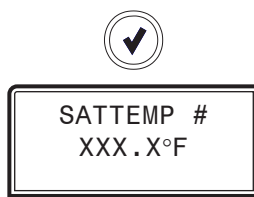

SATURATED LIQUID TEMPERATURE

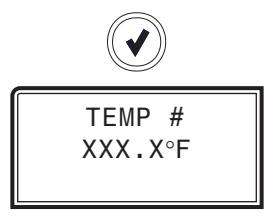

LIQUID LINE TEMPERATURE

#### Alarm Screen

If an alarm is present, the ALARM LED above the LCD display will light up red and blink. The Alarms will display and scroll automatically from the ALARMS screen when alarms are present.

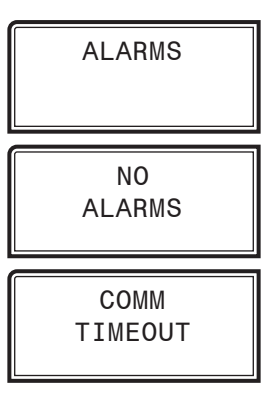

#### NO ALARMS

No Alarms will display if there are no alarms.

#### COMM TIMEOUT

This alarm will display if the Subcool Monitor is not communicating with the AAON unit controller.

**Setpoint Screens** 

#### **Setpoint Screens**

Refer to the following map when navigating through the SETPOINT MENU Screens. From the SETPOINT MENU, press **<ENTER>** to scroll through the screens.

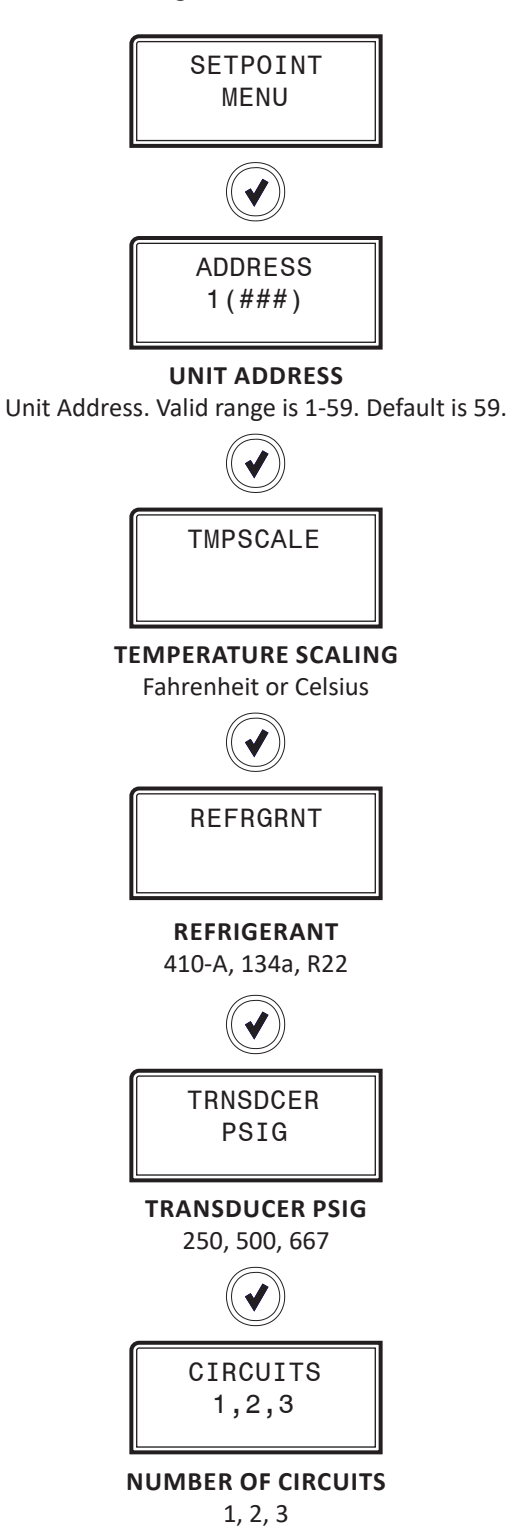

## **APPENDIX A: TROUBLESHOOTING**

## RSMZ 2500 LED Diagnostics

#### Using RSMZ 2500 LEDs to Verify Operation

The RSMZ 2500 Modules are equipped with LEDs that can be used to verify operation and perform troubleshooting. See **Figure 9**, this page for the LED locations. The LEDs associated with these inputs and outputs allow you to see what is active without using a voltmeter. The LEDs and their uses are as follows:

**STATUS** - If the software is running, this LED will blink according to what mode the RSMZ 2500 is in. See **Table 7**, **this page**.

| No. of Blinks | STATUS LED         |
|---------------|--------------------|
| 1             | Off Mode           |
| 2             | Cool Mode          |
| 3             | Heat Mode          |
| 4             | Reheat Mode        |
| 5             | Force Mode         |
| Fast Blink    | Emergency Shutdown |

#### Table 7: STATUS LED Blink Codes

**ALARM (on board and above LCD display)** - This red LED will blink when there is an alarm present. The type of alarm will display on the LCD display. The ALARM LED also blinks when the expansion valve is initializing at startup. **COMM** - Every time the module receives a valid E-BUS request from the AAON unit controller, this LED will blink on and then off, signifying that it received a valid request and responded.

**POWER** - This LED will light up to indicate that 24 VAC power has been applied to the module.

#### **Binary Input LEDs**

**BIN1** - This green LED will light up when Compressor 1 Status contact is closed.

**BIN2** - This green LED will light up when Compressor 2 Status contact is closed.

**BIN3** - This green LED will light up when the Oil Level Switch is closed.

**BIN4** - This green LED will light up when the Emergency Shutdown contact is closed.

#### **Relay LEDs**

**RLY1 - RLY4 -** These green LEDs will light up when the relays are enabled and will stay lit as long as they are active.

#### RSMZ 2500 Stepper Motor Valve LEDs

**EXV-1** - This yellow LED will blink to indicate communication to the EXV. If the LED is on solid that indicates no communication to the EXV.

**EXV-2** - This yellow LED will blink to indicate communication to the EXV. If the LED is on solid that indicates no communication to the EXV.

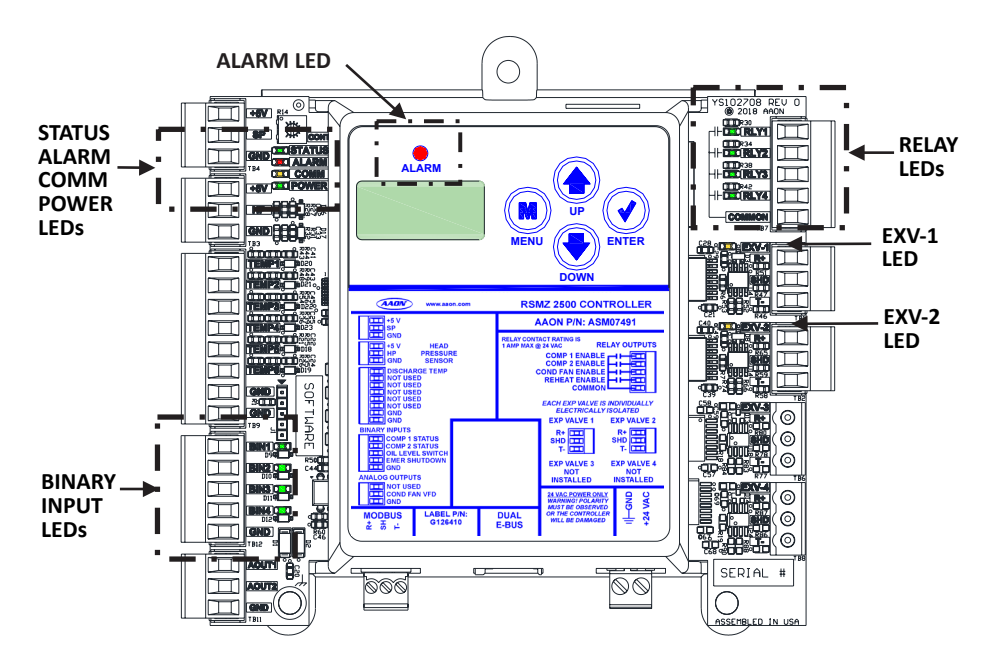

#### Figure 9: RSMZ 2500 LED Locations

## Subcool Monitor LED Diagnostics

# Using Subcool Monitor Module LEDs to Verify Operation

The Subcool Monitor Module is equipped with LEDs that can be used to verify operation and perform troubleshooting. See **Figure 10, this page** for the LED locations. The LEDs and their uses are as follows:

**POWER** - This LED will light up to indicate that 24 VAC power has been applied to the module.

**COMM** - Every time the module receives a valid E-BUS request from the AAON unit controller, this LED will blink on and then off, signifying that it received a valid request and responded.

**STATUS** - If the software is running, this LED should blink once every 10 seconds.

**ALARM (on board)** - If the module does not receive communications for more than one minute, this LED will blink.

**ALARM (above LCD display)** - This red LED will light up and blink when there is an alarm present. The type of alarm will display on the LCD display.

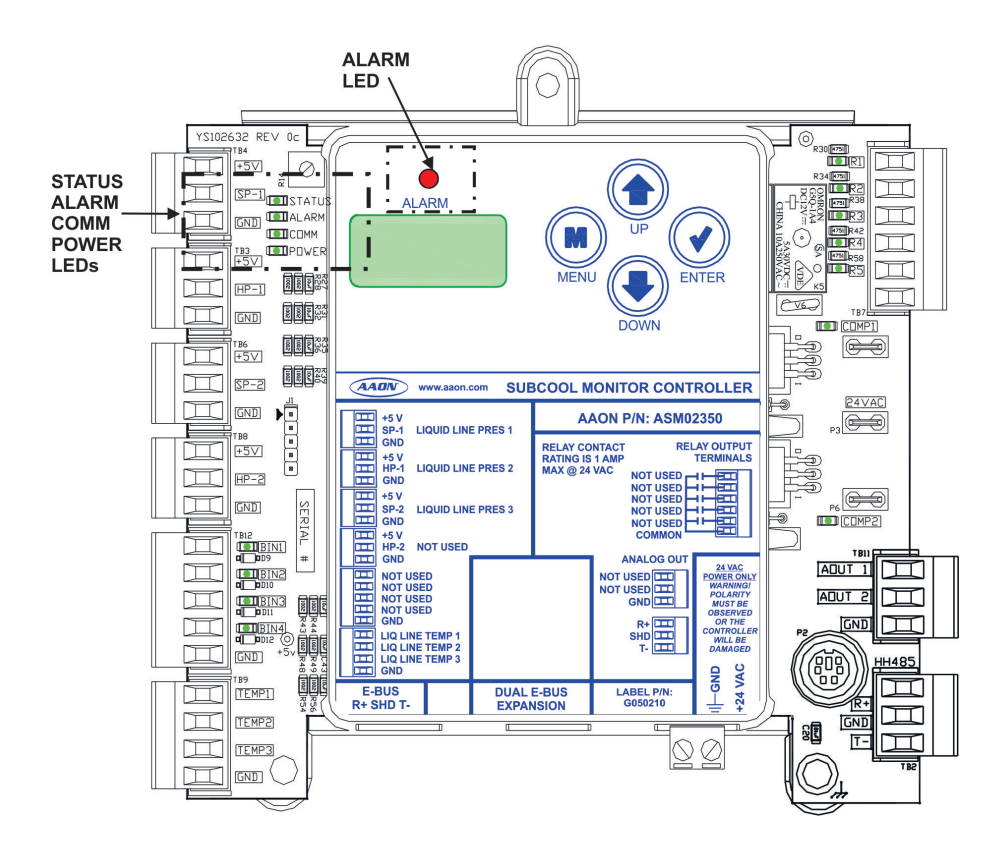

Figure 10: Subcool Monitor LED Locations

## **APPENDIX A: TROUBLESHOOTING**

### Reheat Expansion Module LED Diagnostics

#### **LED Diagnostics**

The Reheat Expansion Module is equipped with four LEDs that can be used to verify operation and perform troubleshooting.

See Figure 11, this page for the LED locations. The LEDs associated with these inputs and outputs allow you to see what is active without using a voltmeter. The LEDs and their uses are as follows:

#### **Operation LEDs**

- **POWER:** This green LED will light up to indicate that 24 VAC power has been applied to the Expansion Module.
- **STATUS:** This green LED will light up and blink every 10 seconds according to valve position. One blink per 10%. Example: valve position is 67%. STATUS LED will blink six times every 10 second cycle. The STATUS LED will stay on solid during the two-minute flush cycle. See **Figure 11, this page**.

#### **Communication LED**

• **COMM:** This amber LED will light up and blink once for every good packet received. Packets should be sent once every second, so the COMM LED should blink the same, once every second. The COMM LED should blink simultaneously on all modules.

#### **Binary Input LED**

• **COMPRESSOR ENABLE:** This green LED will light up when the Reheat is enabled.

#### LED Troubleshooting

- **"POWER" LED:** When the Reheat Expansion Module is powered up, the POWER LED should light up and stay on continuously. If it does not light up, check to be sure that the power wiring is connected to the board, the connections are tight, and the transformer is powered. If after making all these checks, the POWER LED does not light up, the board is probably defective.
- **"STAT" LED:** When the board is first powered up, the STAT LED will do the following:
  - $_{\circ}~$  On for 10 seconds
  - Blinks 30 times
  - Status code repeatedly blinks the indicated valve position every ten seconds

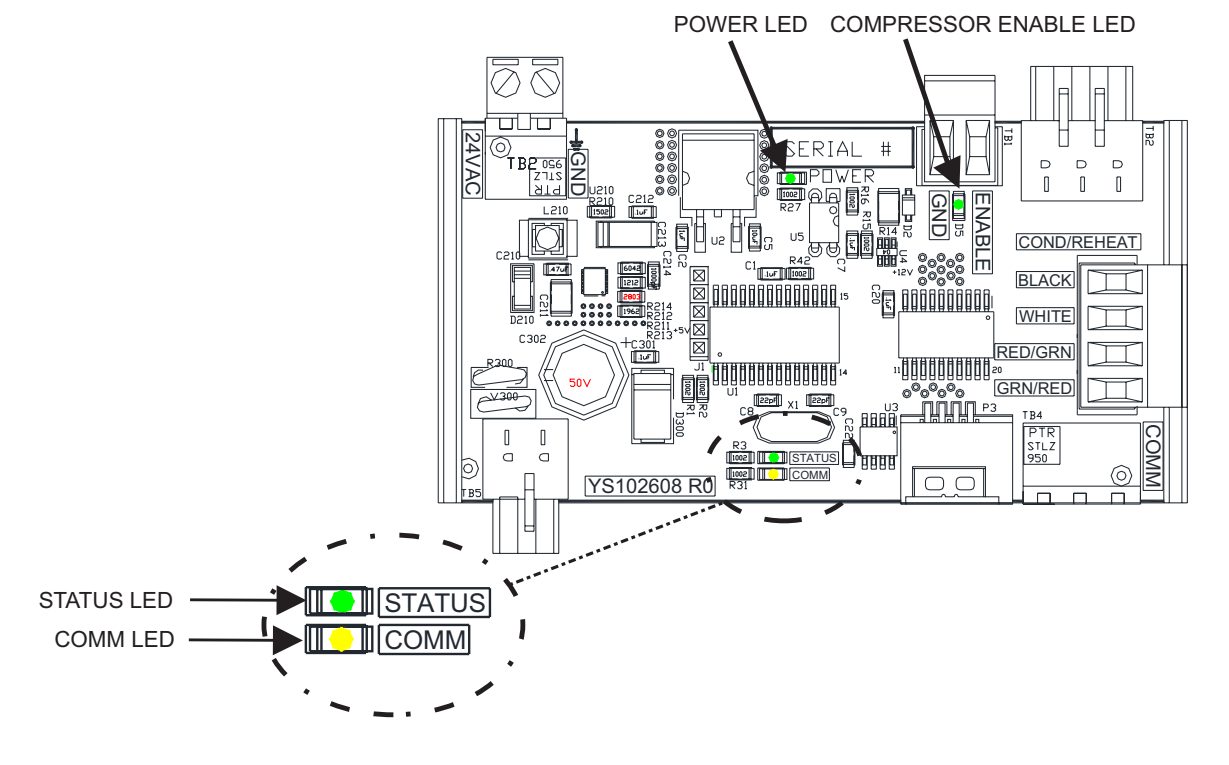

#### Figure 11: Reheat Expansion Module LEDs

### RSMZ 2500 Technical Guide

#### Sensor Voltage and Resistance

The following sensor voltage and resistance table is provided to aid in checking sensors that appear to be operating incorrectly. See **Table 8, this page**. Many system operating problems can be traced to incorrect sensor wiring. Be sure all sensors are wired per the wiring diagrams in this manual. If the sensors still do not appear to be operating or reading correctly, check voltage and/or resistance to confirm that the sensor is operating correctly per the tables. Please follow the notes and instructions that appear after the chart when checking sensors.

| Temperature to Resistance/Voltage Chart                                                                                                    |              |                      |                          |              |              |                      |                          |
|----------------------------------------------------------------------------------------------------|--------------|----------------------|--------------------------|--------------|--------------|----------------------|--------------------------|
| Temp<br>(°F)                                                                                                    | Temp<br>(°C) | Resistance<br>(Ohms) | Voltage @<br>Input (VDC) | Temp<br>(°F) | Temp<br>(°C) | Resistance<br>(Ohms) | Voltage @<br>Input (VDC) |
| -10                                                                                                    | -23.3        | 93333                | 4.620                    | 72           | 22.2         | 11136                | 2.695                    |
| -5                                                                                                    | -20.6        | 80531                | 4.550                    | 73           | 22.8         | 10878                | 2.665                    |
| 0                                                                                                    | -17.8        | 69822                | 4.474                    | 74           | 23.3         | 10625                | 2.635                    |
| 5                                                                                                    | -15          | 60552                | 4.390                    | 75           | 23.9         | 10398                | 2.607                    |
| 10                                                                                                    | -12.2        | 52500                | 4.297                    | 76           | 24.4         | 10158                | 2.577                    |
| 15                                                                                                    | -9.4         | 45902                | 4.200                    | 78           | 25.6         | 9711                 | 2.520                    |
| 20                                                                                                    | -6.6         | 40147                | 4.095                    | 80           | 26.7         | 9302                 | 2.465                    |
| 25                                                                                                    | -3.9         | 35165                | 3.982                    | 82           | 27.8         | 8893                 | 2.407                    |
| 30                                                                                                    | -1.1         | 30805                | 3.862                    | 84           | 28.9         | 8514                 | 2.352                    |
| 35                                                                                                    | 1.7          | 27140                | 3.737                    | 86           | 30           | 8153                 | 2.297                    |
| 40                                                                                                    | 4.4          | 23874                | 3.605                    | 88           | 31.1         | 7805                 | 2.242                    |
| 45                                                                                                    | 7.2          | 21094                | 3.470                    | 90           | 32.2         | 7472                 | 2.187                    |
| 50                                                                                                    | 10           | 18655                | 3.330                    | 95           | 35           | 6716                 | 2.055                    |
| 52                                                                                                    | 11.1         | 17799                | 3.275                    | 100          | 37.8         | 6047                 | 1.927                    |
| 54                                                                                                    | 12.2         | 16956                | 3.217                    | 105          | 40.6         | 5453                 | 1.805                    |
| 56                                                                                                    | 13.3         | 16164                | 3.160                    | 110          | 43.3         | 4923                 | 1.687                    |
| 58                                                                                                    | 14.4         | 15385                | 3.100                    | 115          | 46.1         | 4449                 | 1.575                    |
| 60                                                                                                    | 15.6         | 14681                | 3.042                    | 120          | 48.9         | 4030                 | 1.469                    |
| 62                                                                                                    | 16.7         | 14014                | 2.985                    | 125          | 51.7         | 3656                 | 1.369                    |
| 64                                                                                                    | 17.8         | 13382                | 2.927                    | 130          | 54.4         | 3317                 | 1.274                    |
| 66                                                                                                    | 18.9         | 12758                | 2.867                    | 135          | 57.2         | 3015                 | 1.185                    |
| 68                                                                                                    | 20           | 12191                | 2.810                    | 140          | 60           | 2743                 | 1.101                    |
| 69                                                                                                    | 20.6         | 11906                | 2.780                    | 145          | 62.7         | 2502                 | 1.024                    |
| 70                                                                                                    | 21.1         | 11652                | 2.752                    | 150          | 65.6         | 2288                 | 0.952                    |
| 71                                                                                                    | 21.7         | 11379                | 2.722                    |              |              |                      |                          |
| Note: If the voltage is above 5.08 VDC the sensor or wiring is "open" If the voltage is less than 0.05 VDC, the sensor or wiring is shorted |              |                      |                          |              |              |                      |                          |

Note: If the voltage is above 5.08 VDC the sensor or wiring is "open." If the voltage is less than 0.05 VDC, the sensor or wiring is shorted.

Table 8: 0-5V Temperature Sensor - Voltage and Resistance for Type III Sensors

## Liquid Line and Head Pressure Transducer

## Liquid Line Pressure Transducer and Head Pressure Transducer Testing 0-667 psi

#### Liquid Line Pressure Transducer Testing

The Liquid Line Pressure is obtained by using the Liquid Line Pressure Transducer, which is connected into the Liquid Line of the compressor.

Use the voltage column to check the Liquid Line Pressure Transducer while connected to the Subcool Monitor Module. The module must be powered for this test. Read voltage with a meter set on DC volts. Place the positive lead from the meter on the SIG input terminal located on the module. Place the negative lead from the meter on the ground (GND) terminal located adjacent to the SIG terminal on the module. Use a refrigerant gauge set to measure the suction line pressure near where the Liquid Line Pressure Transducer is connected to the discharge line. Measure the voltage at the SIG and GND terminals and compare it to the appropriate chart depending on the refrigerant you are using. If the pressure/voltage readings do not align closely with the chart, your Liquid Line Pressure Transducer is probably defective and will need to be replaced.

#### Head Pressure Transducer Testing

Use the voltage column to check the Head Pressure Transducer while connected to the RSMZ 2500 Module. The module must be powered for this test. Read voltage with a meter set on DC volts. Place the positive lead from the meter on the HP input terminal located on the module. Place the negative lead from the meter on the ground (GND) terminal located adjacent to the HP terminal on the module. Use a refrigerant gauge set to measure the line pressure near where the Head Pressure Transducer is connected to the condenser. Measure the voltage at the HP and GND terminals and compare it to the appropriate chart depending on the refrigerant you are using. If the pressure/voltage readings do not align closely with the chart, your Head Pressure Transducer is probably defective and will need to be replaced.

| 0-667 psi Transducer Chart |          |         |          |  |  |
|----------------------------|----------|---------|----------|--|--|
| Voltage                    | Pressure | Voltage | Pressure |  |  |
| 0.5                        | 0        | 2.6     | 350      |  |  |
| 0.6                        | 17       | 2.7     | 367      |  |  |
| 0.7                        | 33       | 2.8     | 384      |  |  |
| 0.8                        | 50       | 2.9     | 400      |  |  |
| 0.9                        | 67       | 3.0     | 417      |  |  |
| 1.0                        | 83       | 3.1     | 434      |  |  |
| 1.1                        | 100      | 3.2     | 450      |  |  |
| 1.2                        | 117      | 3.3     | 467      |  |  |
| 1.3                        | 133      | 3.4     | 484      |  |  |
| 1.4                        | 150      | 3.5     | 500      |  |  |
| 1.5                        | 167      | 3.6     | 517      |  |  |
| 1.6                        | 183      | 3.7     | 534      |  |  |
| 1.7                        | 200      | 3.8     | 550      |  |  |
| 1.8                        | 217      | 3.9     | 567      |  |  |
| 1.9                        | 233      | 4.0     | 584      |  |  |
| 2.0                        | 250      | 4.1     | 600      |  |  |
| 2.1                        | 267      | 4.2     | 617      |  |  |
| 2.2                        | 283      | 4.3     | 634      |  |  |
| 2.3                        | 300      | 4.4     | 650      |  |  |
| 2.4                        | 317      | 4.5     | 667      |  |  |
| 2.5                        | 334      |         |          |  |  |

Table 9: 0-667 psi Transducer Chart

## APPENDIX B: DANFOSS VFD

## **Parameter Configurations**

| Danfoss CDS803 and CDS303 Parameter Setup                              |                                            |                  |                                     |  |  |  |
|------------------------------------------------------------------------|--------------------------------------------|------------------|-------------------------------------|--|--|--|
| Parameter                                                              | Name                                       | Value to Set     | Value Description                   |  |  |  |
| 1-00                                                                   | Configuration Mode                         | 0                | Speed Open Loop                     |  |  |  |
| 1-13                                                                   | Compressor Selection                       | TBD              | Based on Compressor Model connected |  |  |  |
| 3-10                                                                   | Preset Reference                           | 0                | Must remain zero for open loop      |  |  |  |
| 3-14                                                                   | Preset Relative Ref                        | 0                | Fixed value added to variable value |  |  |  |
| 3-15                                                                   | Reference Resource 1                       | 11               | Local Bus Reference                 |  |  |  |
| 3-16                                                                   | Reference Resource 2                       | 0                | No Function                         |  |  |  |
| 3-17                                                                   | Reference Resource 3                       | 0                | No Function                         |  |  |  |
| 8-01                                                                   | Control Site                               | 2                | Control word only                   |  |  |  |
| 8-02                                                                   | Control Word source                        | 1                | FC Port RS-485                      |  |  |  |
| 8-03                                                                   | Control Timeout                            | 20               | 20 second timeout                   |  |  |  |
| 8-04                                                                   | Control Word T/O<br>Function               | 5                | Stop and Trip                       |  |  |  |
| 28-10                                                                  | Oil System Recovery                        | 0                | Disable Built-in Oil Boost          |  |  |  |
| 8-30                                                                   | Protocol                                   | 2                | Modbus RTU                          |  |  |  |
| 8-31                                                                   | Address                                    | 1                | Modbus Address (1 = default)        |  |  |  |
| 8-32                                                                   | Baud Rate                                  | 3                | 19200 Baud                          |  |  |  |
| 8-33                                                                   | Parity / Stop bit                          | 0                | Even Parity / 1 Stop bit            |  |  |  |
|                                                                        |                                            | Additional CDS80 | <b>J3</b> Parameters                |  |  |  |
| 3-00                                                                   | Reference Range                            | 0                | Min - Max                           |  |  |  |
| 3-13                                                                   | Reference Site                             | 1                | Remote                              |  |  |  |
| 0-20                                                                   | Motor Speed Unit                           | 0                | RPM (vs. Hz)                        |  |  |  |
|                                                                        |                                            |                  |                                     |  |  |  |
| Кеу                                                                    |                                            |                  |                                     |  |  |  |
|                                                                        | blue = user must configure from display    |                  |                                     |  |  |  |
| yellow = set through communications once communications is established |                                            |                  |                                     |  |  |  |
|                                                                        | green = default but confirm if not working |                  |                                     |  |  |  |

Table 10: Danfoss VFD Parameter Configurations

## **APPENDIX C: SYSTEM CONFIGURATION**

## Module and Condenser Configuration

## **RSMZ Prism 2 Module Configuration**

In Prism 2's "Configuration 1 Page", select the radio button for "Check this box for RSMZ modules", select the radio button for "3 RSMZs" or "6 RSMZs", and then select the check box for "RSMZ Has Sub-Cooling Module" if it is being used. See **Figure 12, this page**.

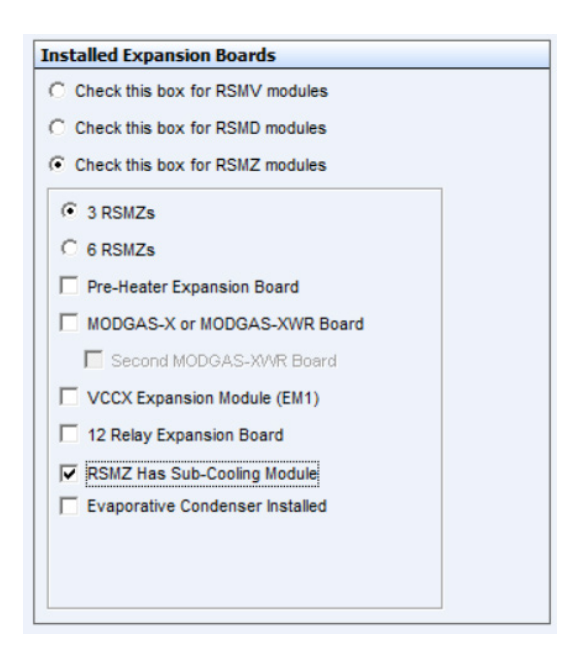

Figure 12: RSMZ Prism 2 Module Configuration

#### **RSMZ Prism 2 Condenser Configuration**

Select Prism 2's RSMZ module tab selection. In "Standard Condenser Per Module" wiring configuration, the Condenser Signal is wired to AO2 and the Condenser Relay (RLY3) is enabled. See **Figure 13, this page**.

#### **Condenser Configuration**

- Standard Condenser Per Module
- C Single Condenser for A & B
- C Single Condenser for the system

Figure 13: RSMZ Prism 2 Condenser Configuration

# RSMZ 2500 Technical Guide G126450 Rev. A 230217

# AAON Controls Support: 866-918-1100

Monday through Friday, 7:00 AM to 5:00 PM Central Standard Time

# Controls Support website: www.aaon.com/aaon-controls-technical-support

# AAON Factory Technical Support: 918-382-6450 techsupport@aaon.com

**NOTE:** Before calling Technical Support, please have the model and serial number of the unit available.

**PARTS:** For replacement parts, please contact your local AAON Representative.

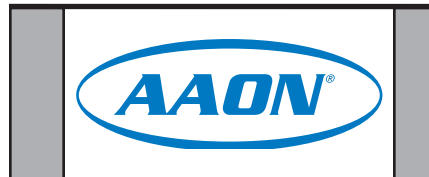